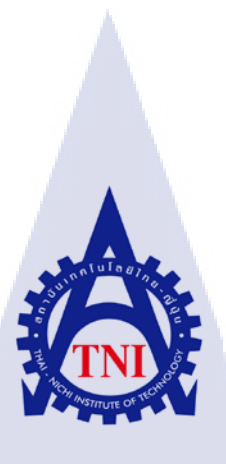

การสร้างเอกสารนำเสนอวิชีการทำบทความรีวิวของ TechXcite กรณีศึกษา บริษัท ไอ สแควร์ จำกัด แผนก TechXcite Create "How to write content For TechXcite" Case Study : TechXite Department , I Square Co Ltd.

นายภูมิ

10

ภูมิวัฒน์

โครงงานสหกิ<mark>จศึก</mark>ษานี้เป็นส่วนหนึ่งของการศึกษาตา</mark>มหลักสูตร ปริญญาวิทยาศาสตรบัณฑิต สาขาวิชาเทคโนโลยีสารสนเทศ คณะเทคโนโลยีสารสนเทศ สถาบันเทคโนโลยี ไทย-ญี่ปุ่น

พ.ศ. 2560 ITUTE O การสร้างเอกสารนำเสนอวิธีการทำบทความรีวิวของ TechXcite กรณีศึกษา บริษัท ไอ สแควร์ จำกัด แผนก TechXcite Create "How to write content For TechXcite" Case Study : TechXite Department , I Square Co Ltd

นายภูมิ ภูมิวัฒน์

# โครงงานสหกิจศึกษานี้เป็นส่วนหนึ่งของการศึกษาตามหลักสูตร วิทยาศาสตรบัณฑิต สาขาเทคโนโลยีสารสนเทศ คณะเทคโนโลยีสารสนเทศ สถาบันเทคโนโลยีไทย - ญี่ปุ่น ปีการศึกษา 2560

คณะกรรมการสอบ

.....ประธานกรรมการสอบ

( ผศ. ดร.อรรณพ หมั่นสกุล )

.....กรร<mark>มการ</mark>สอบ

( ดร.โ<mark>สภณ</mark> มงคลลักษ<mark>ม</mark>ี )

......อาจ<mark>ารย์ที่</mark>ปรึกษา

( อาจาร<mark>ย์ อม</mark>รพันธ์ ชมก<mark>ลิ่</mark>น )

.....ประธานสหกิจศึกษาสาขาวิชา

( อาจารย์ อมรพันธ์ ชมกลิ่น )

ลิขสิทธิ์ของสถาบันเทคโนโลยีไทย – ญี่ปุ่น

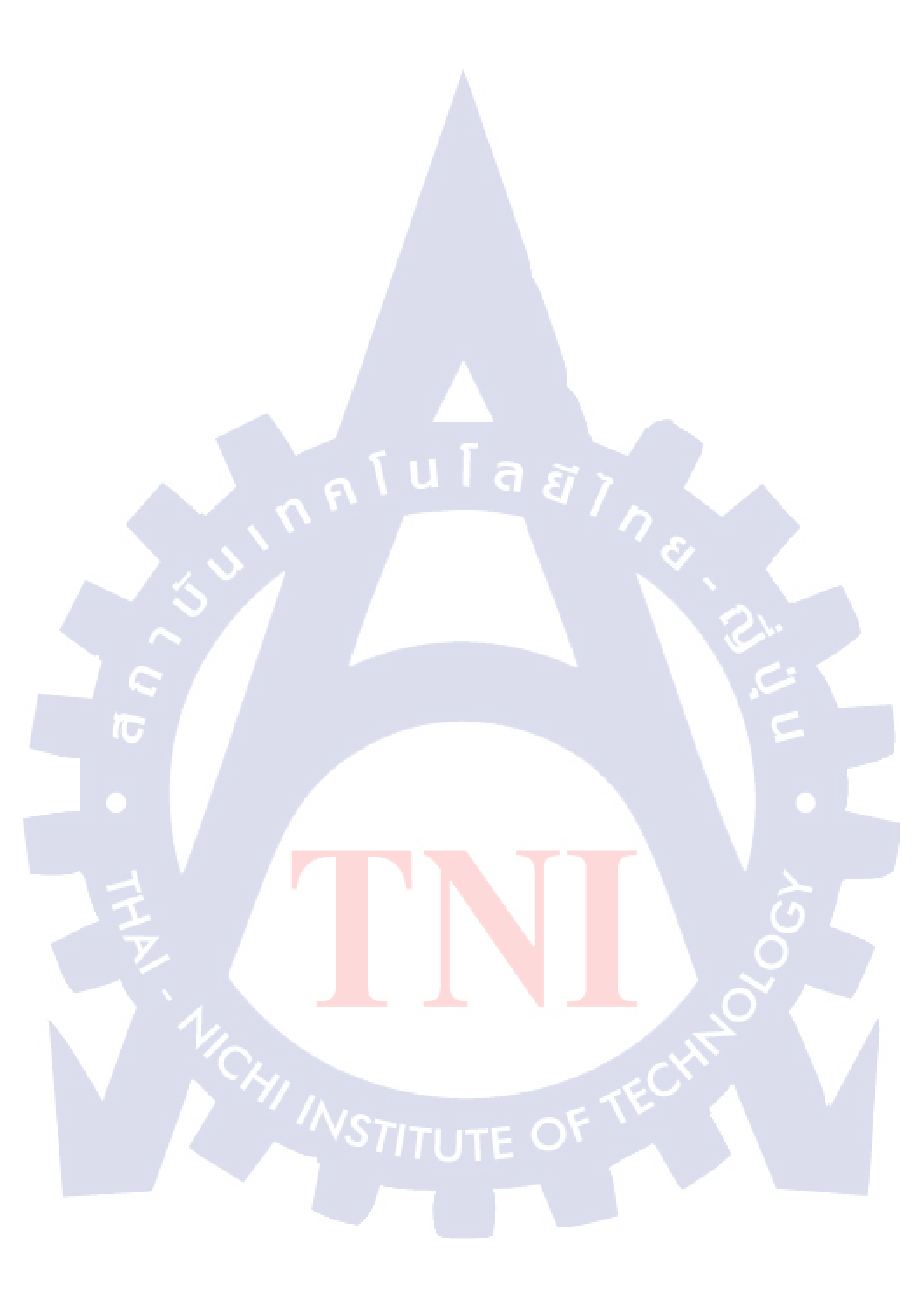

### ชื่อโครงงาน

ผู้เขียน

คณะวิชา

ชื่อบริษัท

อาจารย์ที่ปรึกษา

พนักงานที่ปรึกษา

ประเภทธุรกิจ/สินค้า

เอกสารนำเสนอวิธีการทำบทความรีวิวของ TechXcite Create "How to write content For TechXcite" นายภูมิ ภูมิวัฒน์ เทคโนโลยีสารสนเทศ สาขาวิชา เทคโนโลยีสารสนเทศ อาจารย์ อมรพันธ์ ชมกลิ่น นายเอกพล สุวรรณแสง บริษัท ไอ สแควร์ จำกัด จัดทำเว็บไซต์ชื่อว่า TechXcite.com เป็นสื่อออนไลน์รวบรวมข่าวสาร วงการไอที

#### บทสรุป

การปฏิบัติสหกิจกับทางบริษัท ไอ สแควร์ จำกัด เริ่มตั้งแต่ 29 พฤษภาคม 2560 ถึงวันที่ 29 กันยายน 2560 เป็นระยะเวลาทั้งสิ้น 18 สัปดาห์ งานที่ได้รับมอบหมายคือตำแหน่ง Web Content ในช่วงเดือนแรกจะ เป็นการศึกษาการทำงานภายในองค์กร และศึกษาวิธีการถ่ายภาพผลิตภัณฑ์ หลังจากนั้นได้เริ่มศึกษาวิธีการ ถ่ายภาพเคลื่อนไหวจากการได้ออกไปทำงานนอกสถานที่ ในช่วง 2 สัปดาห์สุดท้ายของเดือนแรกจนถึง เดือนที่สองจะเป็นการศึกษาวิธีการใช้งานโปรแกรม Adobe Photoshop เพื่อใช้ในการแต่งภาพเพื่อนำไปใช้ งานในบทความในเว็บไซต์ของบริษัท พอเข้าเดือนที่ 3 จะเป็นการเริ่มทำโครงงานที่ได้รับมอบหมาย โดย โครงงานที่ได้รับมอบหมายคือการทำคู่มือปฏิบัติงานของแผนก Web Content

สิ่งที่ได้รับจากการมาสหกิจในครั้งนี้ ได้เรียนรู้การทำงานจริงภายในองค์กร ได้เรียนรู้วิธีการ ถ่ายภาพผลิตภัณฑ์ทั้งแบบภาพนิ่งและเคลื่อนไหว ได้เรียนรู้วิธีการเขียนบทความให้น่าสนใจ ได้เรียนรู้การ ทำงานเป็นทีม การติดต่อสื่อสารกับเพื่อนร่วมงาน และได้เข้าใจการทำงานของระบบ รวมถึงการวิเคราะห์ และหาทางแก้ไขปัญหาที่เกิดขึ้นกับระบบ ซึ่งทั้งหมดที่ได้รับมาในการปฏิบัติสหกิจครั้งนี้ล้วนเป็นประโยชน์ ต่อการทำงานในอนาคต

STITUTE O

### กิตติกรรมประกาศ

การปฏิบัติงานสหกิจ ณ บริษัท ไอ สแควร์ จำกัด ที่ให้โอกาสสหกิจ ณ บริษัท ไอ สแควร์ จำกัด เริ่มตั้งแต่ 29 พฤษภาคม 2560 ถึงวันที่ 29 กันยายน 2560 เป็นระยะเวลาทั้งสิ้น 18 สัปคาห์ ที่ดูแลให้ความรู้ ช่วยฝึกสอนในด้านต่างๆ ที่เป็นประโยชน์ต่อการทำงาน สำหรับรายงานฉบับนี้สำเร็จลงได้ด้วยความ อนุเคราะห์และสนับสนุนจากบุคคลหลายท่าน ของอบพระคุณ อาจารย์อมรพันธ์ ชมกลิ่น อาจารย์ที่ปรึกษา เป็นผู้ดูแล ให้คำปรึกษาและตรวจทานรายงานเพื่อแก้ไขข้อบกพร่องต่างๆ ตลอดการสหกิจนี้ ของอบพระคุณ นายเอกพล สุวรรณแสง พนักงานที่ปรึกษา ที่สละเวลาให้ความรู้ กำแนะนำการทำงานและการแกไข ข้อบกพร่องต่างๆ ตลอดระยะเวลาที่ฝึกสหกิจนี้ ของอบพระคุณพี่ๆ พนักงานบริษัท ไอ สแควร์ จำกัด ที่ช่วย ดูแลและให้คำปรึกษาในการพัฒนาโครงงาน ขอบคุณเพื่อนร่วมสหกิจ ที่คอยให้คำปรึกษา ช่วยเหลือ และ ช่วยให้ตลอดการสหกิจนี้อบอุ่นและเป็นกันเอง

ท้ายที่สุด ขอขอบพระกุณกรอบกรัว ที่กอยดูแล เป็นกำลังใจมาตลอด ถ้าหากไม่มีบุกกลที่ได้ กล่าวมาในข้างต้นกงไม่สามารถศึกษาและปฏิบัติงานสหกิจสำเร็จลุล่วงได้

(0

นายภูมิ ภูมิวัฒน์ ผู้จัดทำ

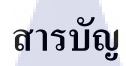

### หน้า

| ป   | ทสรุป.          |                                                                     | Error! Bookmark not defined.       |
|-----|-----------------|---------------------------------------------------------------------|------------------------------------|
| กิเ | <b>ตติกรร</b> ะ | มประกาศ                                                             | ປ                                  |
| ส   | ารบัญ           |                                                                     | ก                                  |
| ส   | ารบัญภ          | าพ                                                                  |                                    |
| ส   | ารบัญต          | าราง                                                                |                                    |
|     |                 |                                                                     |                                    |
| บ   | ทที่ 1          | บทนำ                                                                | Error! Bookmark not defined.       |
|     | 1.1             | ชื่อและที่ตั้งของสถานประกอบการ                                      | Error! Bookmark not defined.       |
|     | 1.2             | ลักษณะธุรกิจของสถานประกอบการ หรือการให้บริการหล่                    | าักขององค์กร . Error! Bookmark not |
|     | defin           | ed.                                                                 |                                    |
|     | 1.3             | รูปแบบการจัดองค์กรและการบริหารองค์กร                                | Error! Bookmark not defined.       |
|     | 1.4             | ตำแหน่งและหน้าที่งานที่นักศึกษาได้รับมอบหมาย                        | Error! Bookmark not defined.       |
|     | 1.5             | พนักงานที่ปรึกษา และ ตำแหน่งของพนักงานที่ปรึกษา                     | Error! Bookmark not defined.       |
| 1   | 1.6             | ระยะเวลาที่ปฏิบัติงาน                                               | Error! Bookmark not defined.       |
|     | 1.7             | ที่มาและความสำคัญของปัญหา                                           | Error! Bookmark not defined.       |
|     | 1.8             | วัตถุประสงค์หรือจุดมุ่งหมายของโครงงาน                               | Error! Bookmark not defined.       |
|     | 1.9             | ผลที่คาดว่าจะได้รับจากการปฏิบัติงานหรือโครงงานที่ได้รั              | บมอบหมาย Error! Bookmark not       |
|     | defin           | ed.                                                                 |                                    |
|     | 1.10            | นิยามศัพท์เฉพาะ                                                     |                                    |
|     | 4               |                                                                     |                                    |
| บ   | ทที่ 2          | ทฤษฎีและเทคโนโลยีที่ใช <mark>้ในกา</mark> รปฏิบัติงา <mark>น</mark> |                                    |
|     | 2.1 ท           | ฤษฎีที่ใช้ในการปฏิบัติ <mark>งาน</mark>                             |                                    |
|     | 2.2 ເາ          | กคโนโลยีที่ใช้ในการปฏิบัติงาน                                       | 6                                  |
|     | 2.2.1           | เระบบปฏิบัติการ Mac OS                                              | 7                                  |
|     | 2.2.2           | 2 โปรแกรม Google Slides                                             |                                    |
|     | 2.2.3           | 3 โปรแกรม Safari                                                    |                                    |
|     | 2.2.4           | โปรแกรม Photoshop                                                   |                                    |
|     |                 |                                                                     |                                    |

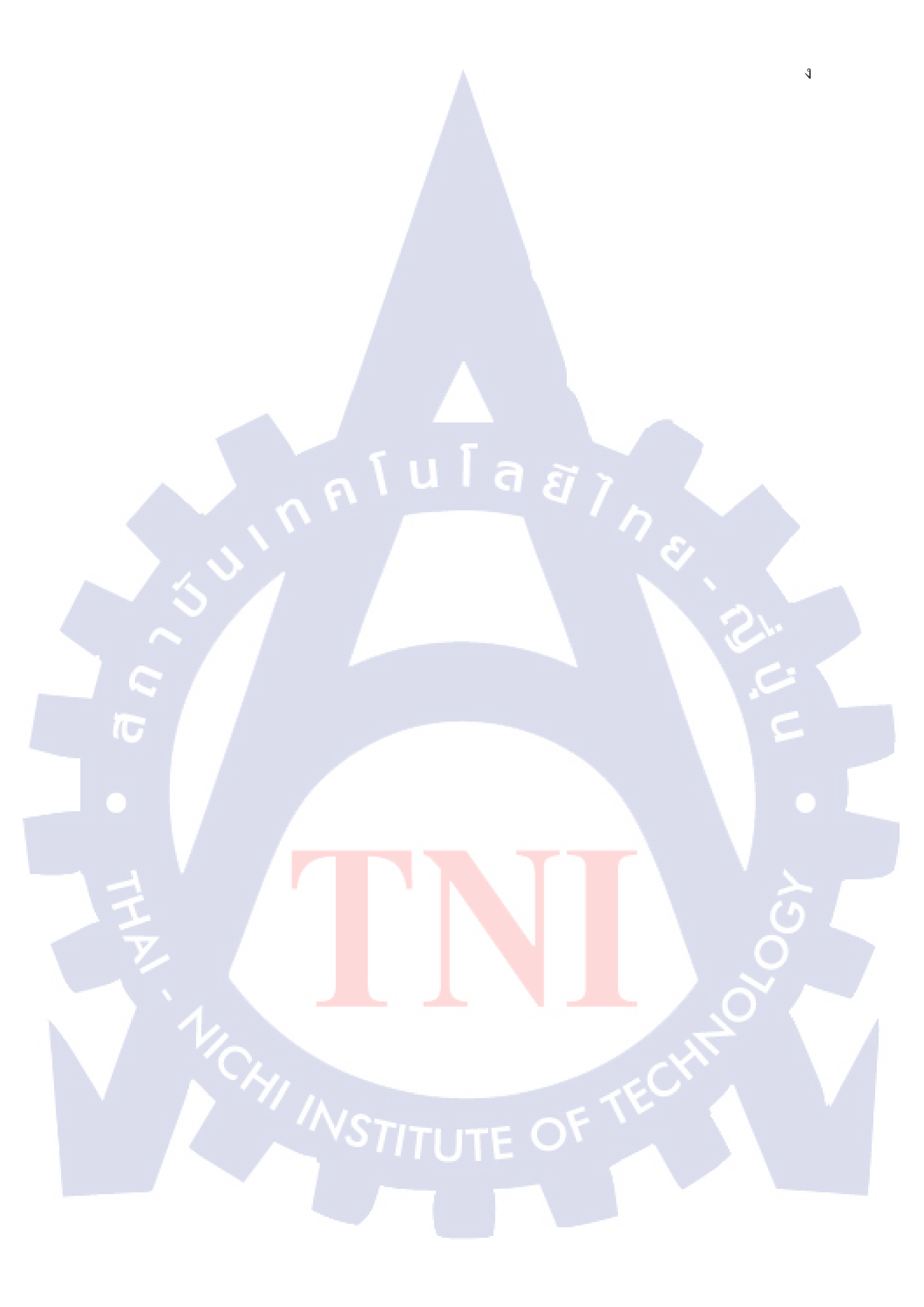

# สารบัญ(ต**่**อ)

| บทที่       | หน้า                                          |
|-------------|-----------------------------------------------|
| บทที่ 3 แผ  | มนงานการปฏิบัติงานและขั้นตอนการดำเนินงาน      |
| 3.1         | แผนงานการฝึกงาน                               |
| 3.2         | รายละเอียดที่นักศึกษาปฏิบัติในการฝึกงาน       |
| 3.3         | ขั้นตอนการดำเนินงาน                           |
|             |                                               |
| บทที่ 4 สรุ | รุปผลการดำเนินงาน การวิเคราะห์และสรุปผลต่าง ๆ |
| 4.1         | ผลการคำเนินงาน                                |
|             |                                               |
| บทที่ 5 บท  | กสรปและข้อเสนอแนะ                             |
| 5.1         | สรปผลการดำเนินงาน                             |
| 5.2         | แนวทางการแก้ไขปัญหา                           |
| 5.3         | ข้อเสนอแนะจากการคำเนินงาน                     |
|             |                                               |
| เอกสารอ้า   | งคิง                                          |
|             |                                               |
| กาดผบาก     | 44                                            |
| 0           |                                               |
| ประวัติยัง  | ດທຳໂລສາງງາ                                    |
| ก 12 ามเพ็ภ | 05 M 1891 J NN 118                            |
|             | 6                                             |
| V.          |                                               |
|             |                                               |
|             |                                               |
|             |                                               |
|             |                                               |
|             |                                               |

# สารบัญภาพ

# ภาพที่

| ภาพที่ 1.1 แผนที่ตั้งบริษัท ไอ สแควร์ จำกัด1                |
|-------------------------------------------------------------|
| ภาพที่ 1.2 โครงสร้างหน่วยงาน                                |
| ภาพที่ 2.1 สัญลักษณ์ระบบปฏิบัติการ Mac OS7                  |
| ภาพที่ 2.2 ตัวอย่างหน้าต่างระบบปฏิบัติการ MAC               |
| ภาพที่ 2.3 รุ่นของ MAC OS X Mac OS X 10.0 Cheetah (รุ่นแรก) |
| ภาพที่ 2.4 Mac OS X 10.1, 10.2 และ 10.3                     |
| ภาพที่ 2.5 Mac OS X 10.4 (Mac OS X Tiger)10                 |
| ภาพที่ 2.6 Mac OS X Leopard10                               |
| ภาพที่ 2.7 Mac OS X Snow Leopard11                          |
| ภาพที่ 2.8 Mac OS X Lion12                                  |
| ภาพที่ 2.9 Mac OS X Mountain Lion12                         |
| ภาพที่ 2.10 Mac OS X 10.9 (Mavericks)13                     |
| ภาพที่ 2.11 สัญลักษณ์ โปรแกรม Google slide14                |
| ภาพที่ 2.12 ฟีเจอร์ Explore (สำรวจ) บน Google Slide(1)15    |
| ภาพที่ 2.13 ฟีเจอร์ Explore (สำรวจ) บน Google Slide(2)15    |
| ภาพที่ 2.14 ฟีเจอร์ Explore (สำรวจ) บน Google Slide(3)16    |
| ภาพที่ 2.15 แสดงการแทรกภาพ                                  |
| ภาพที่ 2.16 แสดงการค้นหารูปภาพ                              |
| ภาพที่ 2.16 แสดงการค้นหารูปภาพ17                            |
| ภาพที่ 2.16 แสดงการก้นหารูปภาพ                              |
| ภาพที่ 2.16 แสดงการค้นหารูปภาพ                              |
| ภาพที่ 2.17 แสดงการเลือกพื้นที่                             |
| ภาพที่ 2.18 แสดงการเลือกพื้นที่                             |
| ภาพที่ 2.19 แสดงเมื่อปิดสีพื้นหลัง                          |
| ภาพที่ 2.20 แสดงเมื่อปิดสีพื้นหลัง                          |
| ภาพที่ 2.21 แสดงเมื่อปีคทั้งสามจุด                          |
| ภาพท 2.22 แสดงเมื่อปดทั้งสามจุด                             |

# สารบัญภาพ(ต่อ)

# ภาพที่

| ภาพที่ 2.23 เพิ่มข้อความแต่ละส่วน                                                                                                    | 21 |
|----------------------------------------------------------------------------------------------------|----|
| ภาพที่ 2.24 แสดงเพิ่มหน้าเอกสาร                                                                                                    | 21 |
| ภาพที่ 2.25 แสดงการเพิ่มสี่หน้า                                                                                                    | 22 |
| ภาพที่ 2.26 แสดงการลบข้อความ                                                                                                    | 22 |
| ภาพที่ 2.27 แสดงการลบข้อความ                                                                                                    | 23 |
| ภาพที่ 2.28 แสดงการลบข้อความ                                                                                                    | 23 |
| ภาพที่ 2.29 แสดงการเพิ่มลิ้ง                                                                                                    | 24 |
| ภาพที่ 2.30 แสดงการเลือกหน้าลิ้ง                                                                                                    | 24 |
| ภาพที่ 2.31 แสดงการเลือกลิ้ง                                                                                                    | 25 |
| ภาพที่ 2.32 แสดงการเลือกลิ้ง                                                                                                    | 25 |
| ภาพที่ 2.33 ภาพตัวอย่าง Safari Browser                                                                                                    | 26 |
| ภาพที่ 2.34 สัญลักษณ์โปรแกรม Adobe Photoshop                                                                                                    | 27 |
| ภาพที่ 2.35 ลักษณะเค่นของ Photoshop(1)                                                                                                    | 28 |
| ภาพที่ 2.36 ลักษณะเค่นของ Photoshop(2)                                                                                                    | 26 |
| ภาพที่ 3.1 ตัวอย่างการเข้าใช้งานโปรแกรม Google slide                                                                                                 | 33 |
| ภาพที่ 3.2 ตัวอย่างการเลือกรูปแบบ Slide                                                                                                    | 34 |
| ภาพที่ 3.3 ตัวอย่างรูปแบบ Blank                                                                                                    | 34 |
| ภาพที่ 4.1 ตัวอย่างเอกสารน <mark>ำเสนอวิธีการทำบุทความรีวิ</mark> วของ TechXcite หน้าที่ 1                                                           | 36 |
| ภาพที่ 4.2 ตัวอย่างเอกสารน <mark>ำ</mark> เสนอ <mark>วิธีก</mark> ารทำบทคว <mark>ามรีวิว</mark> ของ Te <mark>ch</mark> Xcite <mark>หน้า</mark> ที่ 2 | 37 |
| ภาพที่ 4.3 ตัวอย่างเอกสารนำเสนอ <mark>วิธีก</mark> ารทำบทคว <mark>า</mark> มรีวิ <mark>วของ</mark> Te <mark>ch</mark> Xcite <mark>หน้า</mark> ที่ 3  | 37 |
| ภาพที่ 4.4 ตัวอย่างเอกสารนำเสนอ <mark>วิธีก</mark> ารทำบทคว <mark>า</mark> มรีวิวข <mark>อง Tec</mark> hXcite <mark>หน้า</mark> ที่ 4                |    |
| ภาพที่ 4.5 ตัวอย่างเอกสารนำเสนอ <mark>วิธีก</mark> ารทำบทคว <mark>า</mark> มรีวิวของ TechXcite หน้าที่ 5                                             |    |
| ภาพที่ 4.6 ตัวอย่างเอกสารนำเสนอวิธีการทำบทความรีวิวของ TechXcite หน้าที่ 6                                                                           | 39 |
| ภาพที่ 4.7 ตัวอย่างเอกสารนำเสนอวิธีการทำบทความรีวิวของ TechXcite หน้าที่ 7                                                                           | 39 |
| ภาพที่ 4.8 ตัวอย่างเอกสารนำเสนอวิธีการทำบทความรีวิวของ TechXcite หน้าที่ 8                                                                           | 40 |
| ภาพที่ 4.9 ตัวอย่างเอกสารนำเสนอวิธีการทำบทความรีวิวของ TechXcite หน้าที่ 9                                                                           | 40 |
| ภาพที่ 4.10 ตัวอย่างเอกสารนำเสนอวิธีการทำบทความรีวิวของ TechXcite หน้าที่ 10                                                                         | 41 |
|                                                                                                    |    |

### สารบัญตาราง

| ตาราง                                          | หน้า |
|------------------------------------------------|------|
|                                                |      |
| ตารางที่ 3 1 แผบงาบการปกิบัติโครงงาบสหกิจศึกษา | 30   |

# n í u í a ø 7 N Ø Ø Ø

ռ

# บทที่ 1

### บทนำ

# 1.1 ชื่อและที่ตั้งของสถานประกอบการ

ชื่อสถานประกอบการ : บริษัท ไอ สแควร์ จำกัด (I Square Company Limited) ที่ตั้งสถานประกอบการ : 200 หมู่ที่ 4 ชั้น 23 ห้อง 2302 A

จัสมินอินเตอร์เนชั่นแนลทาวเวอร์

ถนนแจ้งวัฒนะ อำเภอปากเกร็ค จังหวัดนนทบุรี 11120

โทรศัพท์ : 02-962-2221, 081-565-<mark>0</mark>956

Email : contact@techxcite.com

10

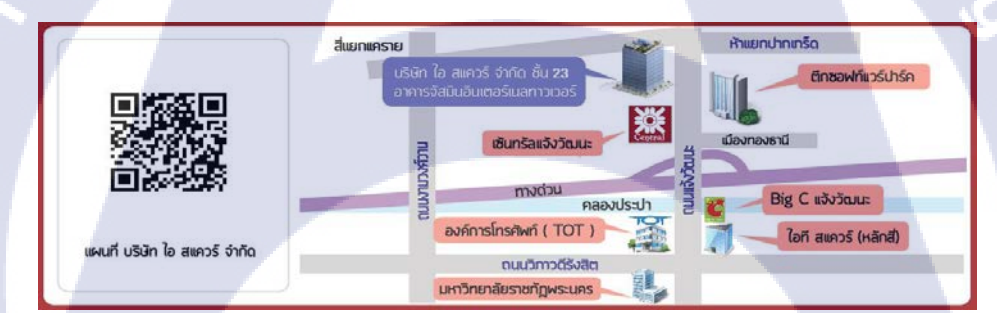

ภา<mark>พที่</mark> 1.1 แผ<sub>้</sub>นที่ตั<mark>้งบริษัท</mark> ไอ สแควร์ จำ<mark>กัด</mark>

### 1.2 ลักษณะธุรกิจของสถานป<mark>ระก</mark>อบการ หรื<mark>อ</mark>การให้<mark>บริกา</mark>รหลัก<mark>ของ</mark>องค์กร

บริษัท ไอ สแควร์ จำกัด เป็นบริษัทธุรกิจประเภท สื่อออนไลน์ ที่เปิดให้บริการเว็บไซต์ ที่รู้จักกัน ในชื่อว่า TechXcite.com ซึ่งเป็นเว็บไซต์ไอทีที่รวบรวมสิ่งที่น่าสนใจไว้หลายอย่าง อาทิเช่น ข่าวสารไอที บทความรีวิวการใช้งานอุปกรณ์ไอที โปรโมชั่นลดราคาของอุปกรณ์ไอที ฯลฯ โดยเปิดให้บริการมากกว่า 10 ปี ทั้งยังกัดสรรก์แต่สิ่งที่น่าสนใจเพื่อคนรักเทคโนโลยี มาไว้บนเว็บไซต์ 1.3 รูปแบบการจัดองค์กรและการบริหารองค์กร

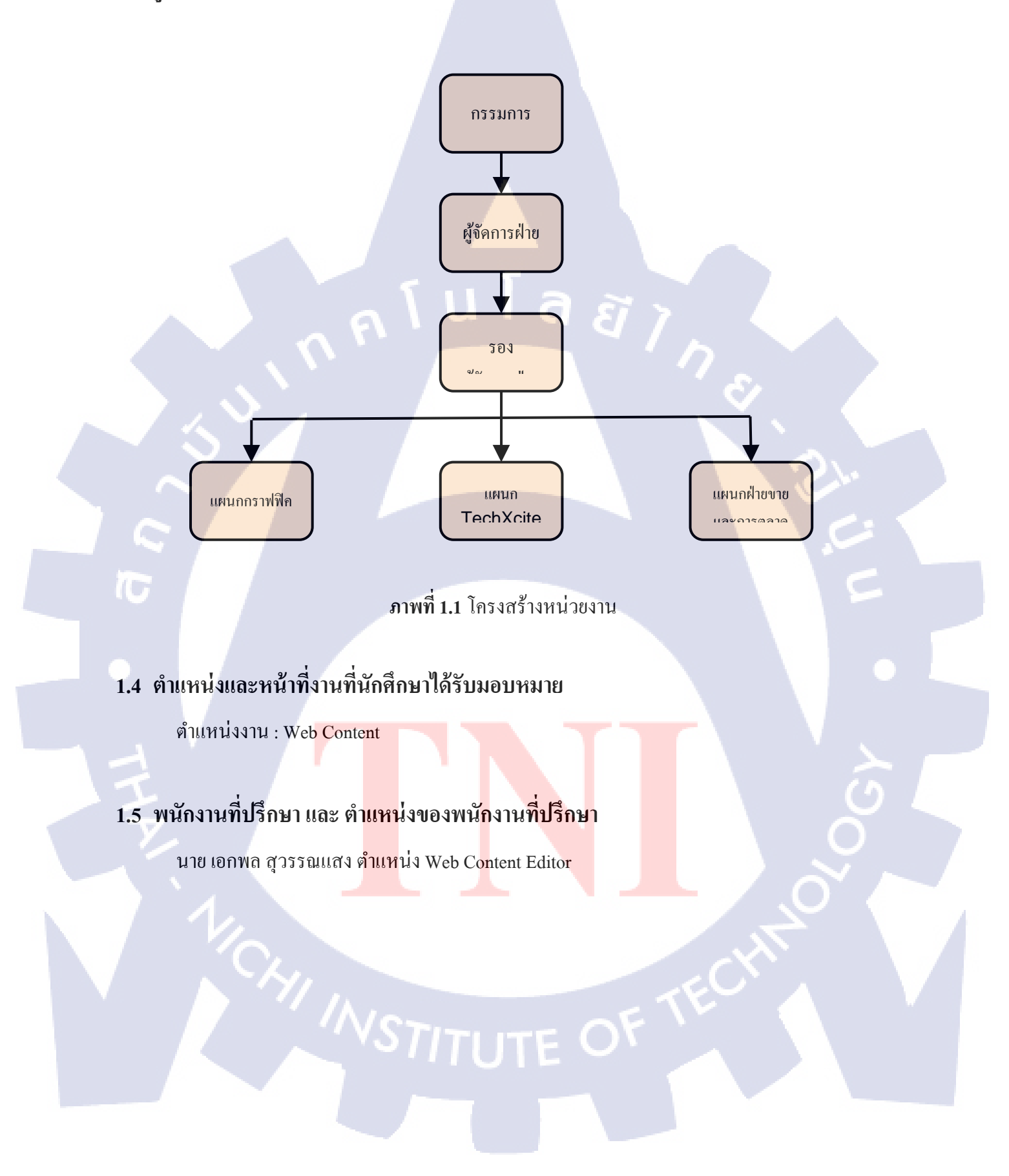

# 1.6 ระยะเวลาที่ปฏิบัติงาน

| เริ่มต้นการปฏิบัติงาน | : 29 พฤษภาคม 2560        |
|-----------------------|--------------------------|
| สิ้นสุดการปฏิบัติงาน  | : 29 กันยายน 2560        |
| ຽວນຊະຍະເວລາ           | : 18 สัปดาห์ ( 4 เดือน ) |

### 1.7 ที่มาและความสำคัญของปัญหา

สืบเนื่องจากบริษัทต้องการทำคู่มือการใช้งานระบบหลังบ้านของเว็บไซต์บริษัท และรูปแบบ การเขียนบทความใช้งานในเว็บไซต์ของบริษัทเพื่อเป็นการสอนใช้งานให้แก่พนักงานหรือนักศึกษา ฝึกงานที่มารับงานในตำแหน่ง Web Content เพื่อให้เกิดความสะควกแก่พนักงาน และ นักศึกษาฝึกงาน ให้สามารถเรียนรู้การใช้งานโปรแกรมหลังบ้าน และ รูปแบบการเขียนบทความได้ด้วยตนเอง ลดปัญหา เรื่องมาตรฐานการทำงานในบริษัท เพื่อให้ไปในรูปแบบเดียวกัน และ ลดเวลาการสอนงาน ให้แก่ พนักงานและนักศึกษาฝึกงานที่กำลังเรียนรู้งานนั้น

### 1.8 วัตถุประสงค์ของโครงงาน

- เพื่อนำโครงงานฉบับนี้ไปใช้เป็นคู่มือการทำงานแก่พนักงานในแผนก
  - 2. เพื่อทำให้การทำงานในแผนก มีผลงานออกมาเป็นมาตรฐานเดียวกัน
- เพื่อนำโครงการงานนี้ไปใช้แนะนำการทำงานให้แก่พนักงานใหม่ หรือนักศึกษาที่ กำลังจะเข้ามาทำงานในแผนก
  - ่ 4. เพื่อนำประส<mark>บ</mark>การณ์<mark>ทำง</mark>านมาบอกเท<mark>คนิคใน</mark>การทำ<mark>ง</mark>านให้<mark>มีปร</mark>ะสิทธิภาพ
  - 5. เพื่อฝึกฝนความอดท<mark>น กั</mark>บสถานการ<mark>ณ์กดดันในการท</mark>ำงาน<mark>จริง</mark>

### 1.9 ผลที่คาดว่าจะได้รับจากการปฏิบัติโครงงานที่ได้รับมอบหมาย

- 1. สามารถเขียนบทความที่มีคุณภาพได้มากขึ้น
- 2. สามารถกำหนดมาตรฐานการทำงานให้ผลงานออกมาเป็นมาตรฐานเดียวกัน
- สามารถใช้เป็นคู่มือเพื่อสอนพนักงานใหม่หรือนักศึกษาฝึกงานที่มาทำงานในแผนกได้

- 4. สามารถใช้เทกนิคดังกล่าวเพื่อพัฒนาการเขียนบทความให้มีคุณภาพมากขึ้น
- 5. สามารถความอดทน กับสถานการณ์กคคันในการทำงานจริง

### 1.10 นิยามศัพท์เฉพาะ

Review คือ การอธิบายการใช้งานลักษณะผลิตภัณฑ์และวิธีการใช้งาน ผลลัพธ์หลังการใช้งาน เพื่อให้ผู้บริโภคสามารถนำไปใช้ประกอบการ ตัดสินใจซื้อผลิตภัณฑ์นั้น

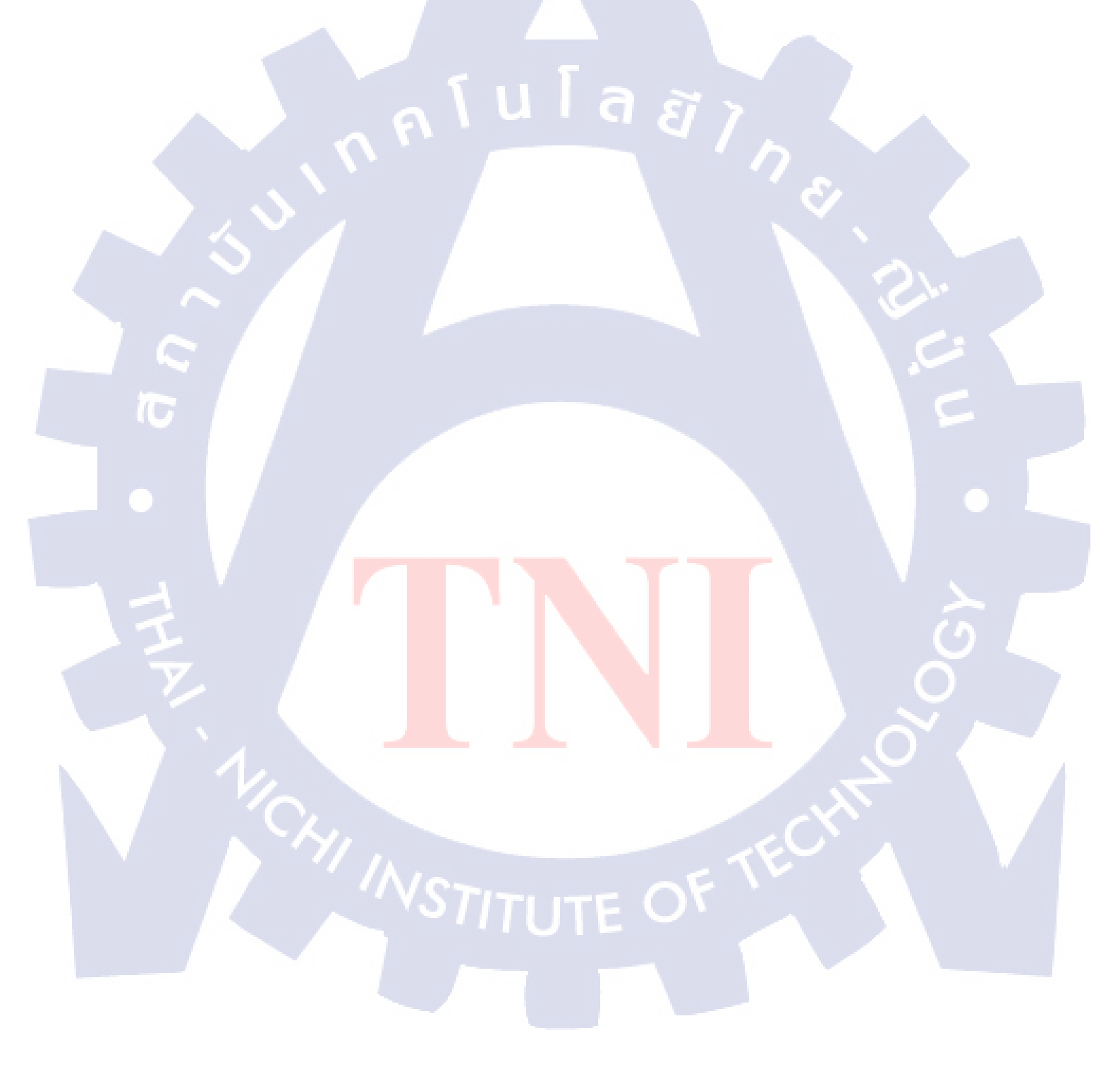

# บทที่ 2

# ทฤษฎีและเทคโนโลยีที่ใช้ในการปฏิบัติงาน

ในการปฏิบัติงานสหกิจศึกษาครั้งนี้ เป็นการนำความรู้ทางค้านทฤษฎีและเทคโนโลยีมาใช้ใน การปฏิบัติงานทุกส่วนตลอดการปฏิบัติงานสหกิจศึกษา ซึ่งเป็นการนำความรู้ทั้งที่เคยเรียนมาประยุกต์ใช้ และเป็นการศึกษาเรียนรู้สิ่งใหม่ ๆ ที่ได้จากการปฏิบัติงาน

## 2.1 ทฤษฎีที่ใช้ในการปฏิบัติงาน

# นโลยัไก 2.1.1 หลักการทำคู่มือการใช้งาน (User manual)

- ประโยชน์ของการจัดทำคู่มือการใช้งาน
  - 1. เพื่อให้การปฏิบัติงานเป็นมาตรฐานเดียวกัน
  - ผู้ปฏิบัติงานทราบและเข้าใจว่าควรทำอะไรก่อนหลัง 2.
  - เพื่อให้ผู้ปฏิบัติงานทราบว่ากวรปฏิบัติอย่างไร เมื่อใด กับใกร
  - เป็นเครื่องมือในการฝึกอบรม 4.
  - ใช้เป็นเอกสารอ้างอิงในการทำงาน 5.
  - ผู้ปฏิบัติงานไม่เกิดความสับสน 6.
  - 7. ลดข้อผิดพลาดจากการทำงานที่ไม่เป็นระบบ
  - 8. ช่วยเสริมสร้างความมั่นใจในการทำงาน
  - ช่วยลดความขัคแย้งที่อาจเกิดขึ้นในการทำงาน
  - 10. ช่วยลดเวลาก<mark>า</mark>รสอน<mark>งาน</mark>
  - 11. ช่วยให้การทำงานเป็<mark>นมือ</mark>อาชีพ
  - 12. ช่วยในการออกแบบ<mark>ระบ</mark>บงานใหม่แ<mark>ล</mark>ะปรับ<mark>ปรุงงาน</mark>
  - 13. ผู้ปฏิบัติงานทราบร<mark>ายละ</mark>เอียดและท<mark>ำ</mark>งานได้อย่า<mark>งถูก</mark>ต้อง
  - 14. ทราบถึงเทคนิคในการทำงาน

การทำคู่มือการใช้งานเบื้องต้น

อธิบายภาพรวมโดยเป็นคำบรรยาย หรือ อธิบายให้เห็นถึง องค์ประกอบโดยรวม และ นำ
 Function หรือหน้าจอหลักๆมาอธิบายการทำงานทั้งหมด (โปรแกรมนี้ใช้ทำอะไร มีประโยชน์อย่างไร)

 อธิบาย แต่ละหน้าจอ โดยการ Capture หน้าจอ (กด Print Screen) เพื่อบันทึกภาพ หรืออาจใช้ โปรแกรมที่สำหรับเก็บภาพ

 แต่ละภาพที่อธิบายอาจมี การกำหนดลำดับก่อน หรือหลัง เพื่อให้ผู้ใช้ เข้าใจขั้นตอนของการ ใช้หน้าจอ

เมื่อเขียนคู่มือจนเสร็จแล้ว ควรใส่ชื่อผู้พัฒนาโปรแกรมลงไปด้วย

### 2.1.2 การเขียนคู่มือการปฏิบัติงาน

คู่มือ คือการอธิบายหรือให้รายละเอียดของการดำเนินงานอย่างใดอย่างหนึ่งให้ประสบผลสำเร็จ โดยผ่านขั้นตอนหรือกระบวนการต่าง ๆ คู่มือเป็นหนังสือหรือเอกสารที่ใช้ควบคู่กับการจัดกิจกรรมต่าง ๆ เป็นเอกสารที่ให้แนวทางการปฏิบัติแก่ผู้ใช้คู่มือ เพื่อให้ผู้ใช้สามารถดำเนินการในเรื่องนั้น ๆ ด้วยตนเอง อย่างถูกต้องเหมาะสม (สุมาลี สังข์ศรี) วิธีการเขียนคู่มือการปฏิบัติงาน มีขั้นตอนหลักๆ อยู่ 4 ขั้นตอน ดังนี้

 ขั้นกำหนดเรื่องที่จะเขียนเป็นคู่มือ เนื่องจากคู่มือเป็นการนำเสนอรายละเอียด และลำดับ ขั้นตอนของการปฏิบัติงาน ดังนั้นงานที่จะนำมาเขียนเป็นคู่มือกวรด้องเป็นงานที่มีความซับซ้อนพอสมควร ยากที่จะอธิบายให้ผู้ปฏิบัติเข้าใจได้ในครั้งเดียว และการปฏิบัติจะต้องดำเนินการในแนวเดียวกัน มิเช่นนั้น จะทำให้งานเสียหาย ดังนั้นจึงต้องมีการกำหนดขั้นตอนการปฏิบัติที่ชัดเจน ถาเป็นงานที่ไม่ซับซ้อนมี ขั้นตอนการปฏิบัติงานอย่างง่าย ๆ ที่สามารถอธิบายให้ผู้ปฏิบัติเข้าใจได้ทันทีก็ไม่จำเป็นต้องเขียนเป็นกู่มือ ผู้เขียนต้องเลือกงานที่เหมาะสมที่กวรนำมาเขียนเป็นกู่มือเช่น คู่มือการจัดโกรงการฝึกอบรม คู่เมือการเทียบ โอนผลการศึกษา คู่มือการจัดประชุมนานาชาติ เป็นต้น

2. ขั้นวางแผนการเขียน (ขั้นการจัดทำ Outline) ในขั้นนี้หลังจากผู้เขียนกำหนดชื่อของคู่มือ เรียบร้อยแล้ว ผู้เขียนจะกำหนดวัตถุประสงค์ในการจัดทำคู่มือนั้น ๆ ว่าคู่มือเล่มนั้นจัดทำเพื่อวัตถุประสงค์ เพื่ออะไร เมื่อกำหนดวัตถุประสงค์เรียบร้อยแล้ว ผู้เขียนจะต้องจัดทำเค้าโครง หรือ Outline ของคู่มือว่าจะมี ขอบเขตเนื้อหาอย่างไร จะแบ่งออกเป็นกี่บท แต่ละบทมีขอบเขตเนื้อหาอะไร ประเด็นหลักคืออะไร ประเด็น รองกืออะไร ในการจัดทำ Outline ผู้เขียนต้องทำการศึกษา ศึกษาเนื้อหาในเรื่องที่จะเขียนคู่มือนั้นจากแหล่ง ต่าง ๆ ที่จะสืบค้นได้ อาจจะเป็นตำรา เอกสาร รายงาน คู่มือที่มีผู้ทำมาก่อน รวมทั้งประสบการณ์ในการ ทำงานในเรื่องนี้ แล้วนำข้อมูลทั้งหมดมาพิจารณาร่วมกับวัตถุประสงค์ของคู่มือ แล้วกำหนดออกมาเป็น Outline โดยทั่วไปจะกำหนดเนื้อหาออกเป็นบทย่อยๆ

- 3. ขั้นถงมือเขียน
- 4. ขั้นตรวจสอบและปรับปรุง

# 2.2 เทคโนโลยีที่ใช้ในการปฏิบัติงาน

2.2.1 ระบบปฏิบัติการ Mac OS

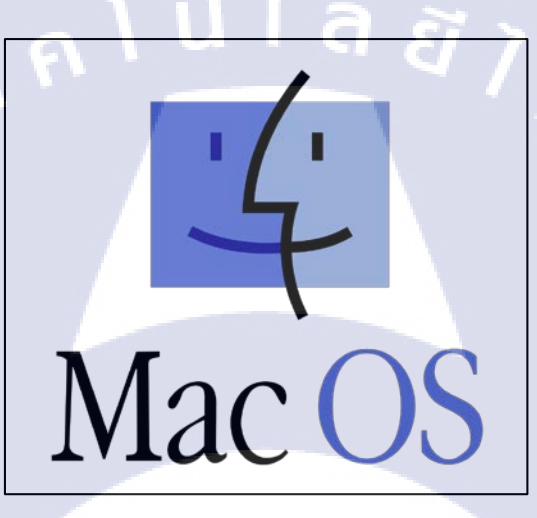

ภาพที่ 2.1 สัญลักษณ์ระบบปฏิบัติการ Mac OS

Mac OS คือระบบปฏิบัติการที่เป็นหัวใจสำคัญของ Mac ทุกเครื่อง ซึ่งจะช่วยให้คุณทำสิ่งต่างๆ ได้ ในแบบที่คุณจะไม่มีวันพบจากคอมพิวเตอร์ เครื่องไหนๆ นั่นเป็นเพราะ Mac OS และฮาร์ดแวร์ออกแบบมา เป็นพิเศษเพื่อทำงานร่วมกันโดยเฉพาะ และ Mac OS เองก็มาพร้อมแอปพลิเคชันมากมายที่ล้วนออกแบบมา อย่างสวยงาม นอกจากนี้ยังทำงานควบคู่กับ iCloud ในการทำให้รูปภาพ เอกสาร และไฟล์ประเภทอื่นๆบน อุปกรณ์ทุกเครื่องของคุณตรงกัน และอัพเดทอยู่เสมอ ดังภาพที่ 2.2

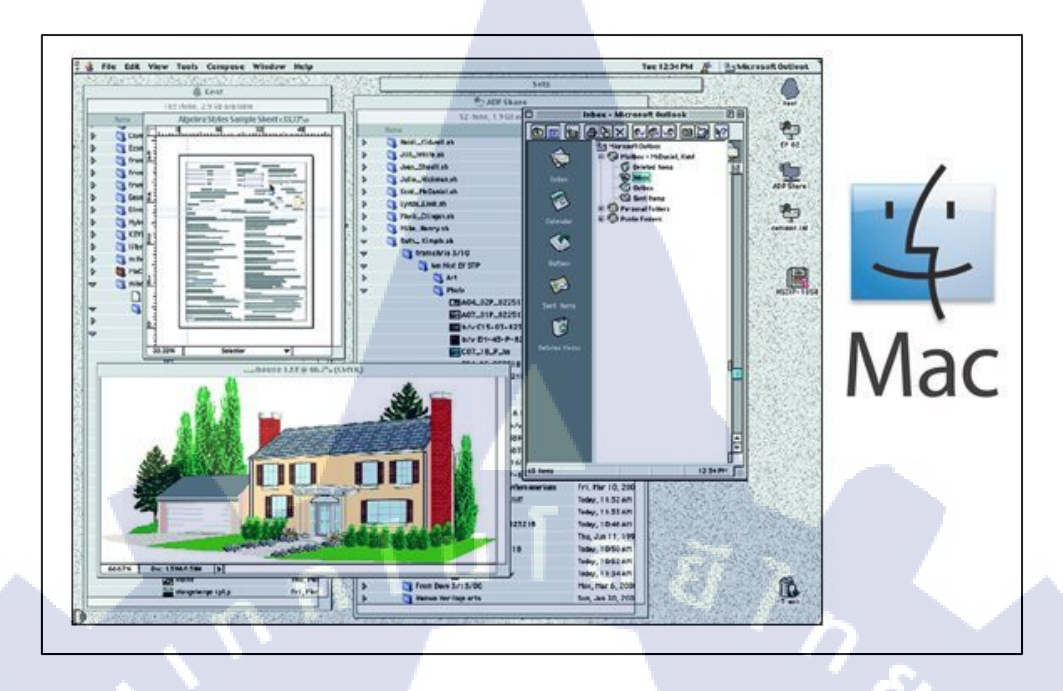

### ภาพที่ 2.2 ตัวอย่างหน้าต่างระบบปฏิบัติการ MAC

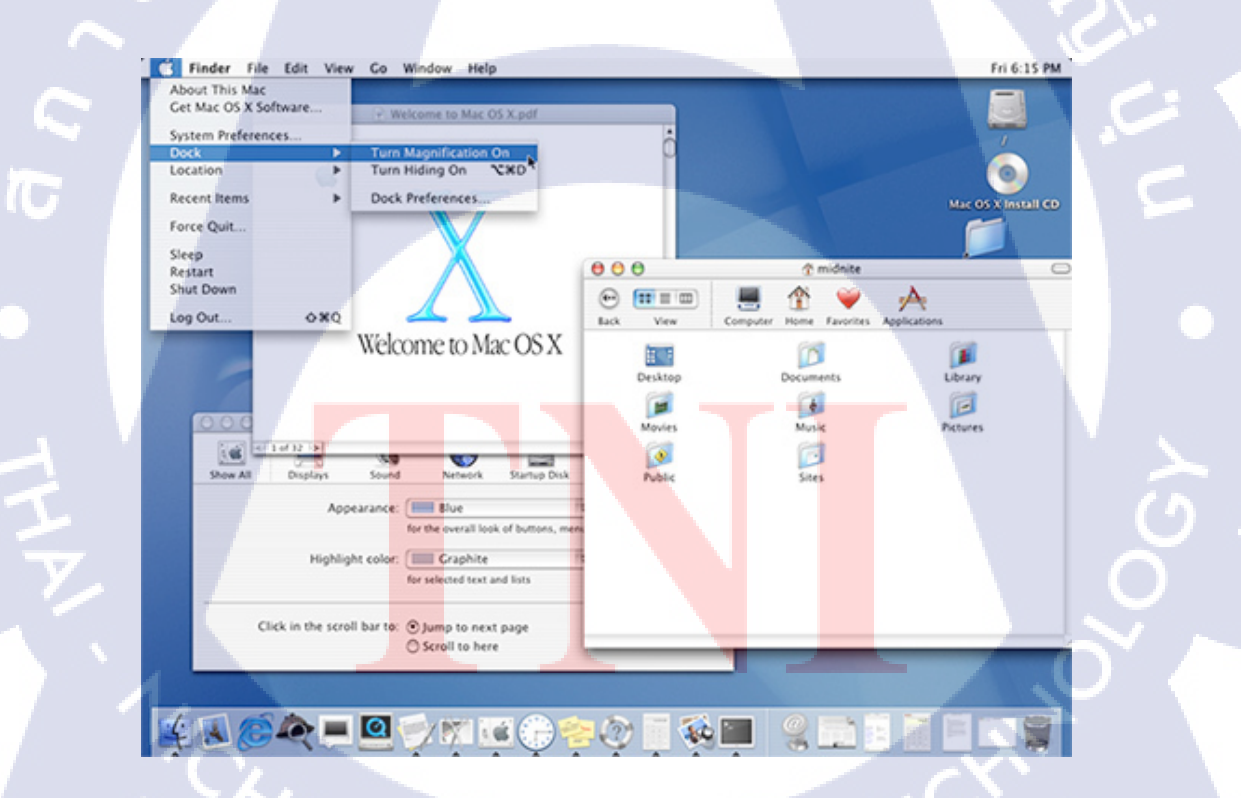

ภาพที่ 2.3 รุ่นของ MAC OS X Mac OS X 10.0 Cheetah (รุ่นแรก)

ในปี 2001 ก็ได้ปรากฎ Mac OS X เวอร์ชันเต็มตัวแรก ซึ่งก็คือ Mac OS X 10.0 โดยใช้ชื่อว่า Cheetah โดยในเวอร์ชันแรกนี้ยังไม่ก่อยเป็นที่แพร่หลายมากนักสำหรับผู้ใช้งานทั่วไป ดังภาพที่ 2.3

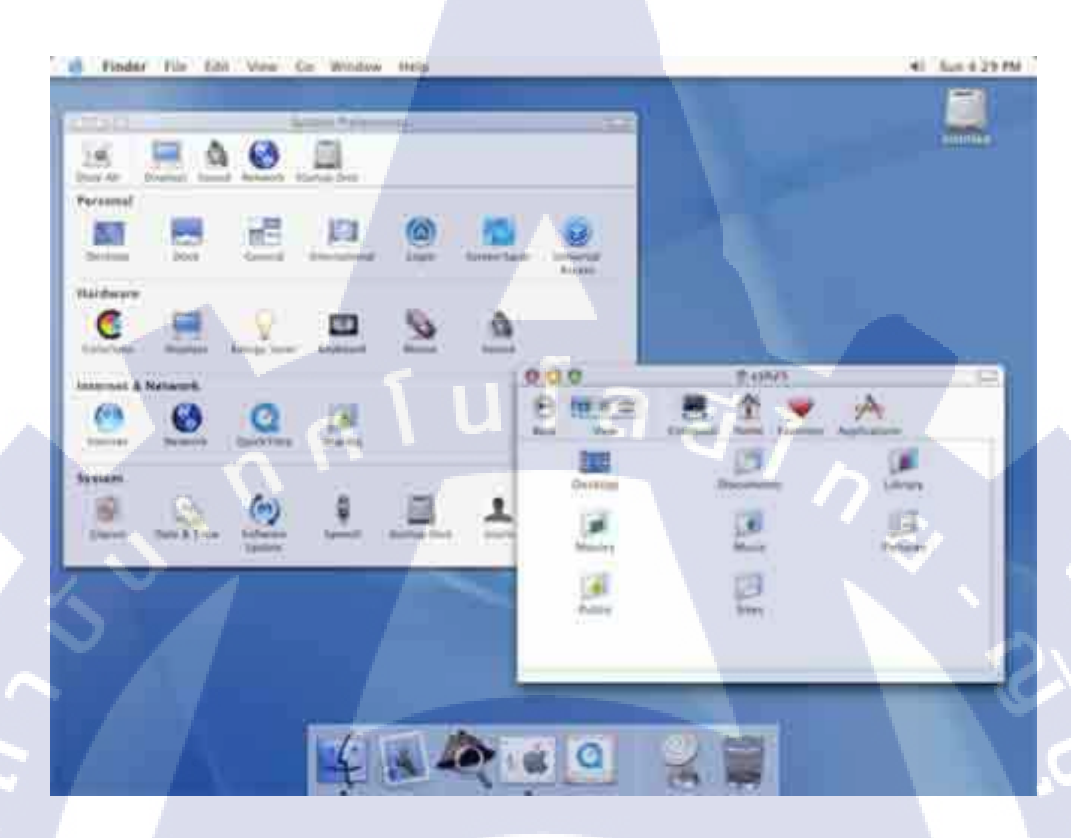

ภาพที่ 2.4 Mac OS X 10.1, 10.2 และ 10.3

**I**C

ในปลายปี 2001 ทาง Apple ที่ได้อัพเกรคเป็น Mac OS X 10.1 (Mac OS X Puma) และในเดือน สิงหาคมปี 2002 ได้อัพเกรคอีกครั้งเป็น Mac OS X 10.2 (Mac OS X Jaguar) โดยเพิ่มคุณสมบัติเด่นๆ เช่น โปรแกรม iChat สนทนาผ่านระบบออนไลน์ รองรับการเชื่อมต่อกับเครือข่ายของไมโครซอฟท์ ฯลฯ ในปี 2003 ก็ได้เสนอ Mac OS X 10.3 (Mac OS X Panther ) ที่มาพร้อมคุณสมบัติใหม่ๆ เช่น Expose สลับการทำงานระหว่างโปรแกรม Fast User Switching เปลี่ยนผู้ใช้โดยไม่จำเป็นต้อง Log out ปรับปรุง iChat เป็น iChat AV ที่สามารถสื่อสารแบบมองเห็นหน้าอีกฝ่ายหนึ่งได้ นอกจากนั้นยังมีการ เปิดตัวโปรแกรมท่องเว็บอย่าง Safari อีกด้วย ดังภาพที่ 2.4

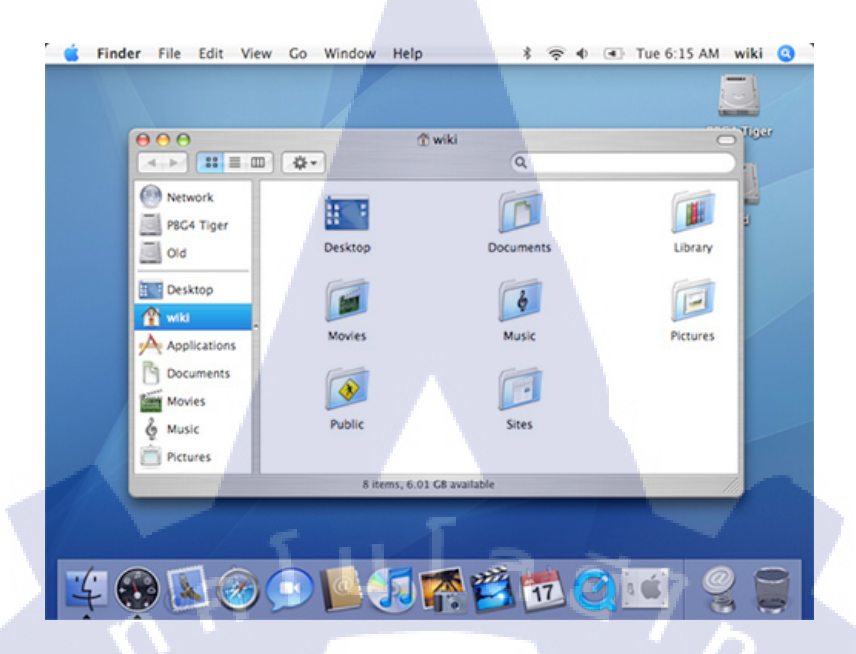

ภาพที่ **2.5** Mac OS X 10.4 (Mac OS X Tiger)

ปี 2005 เปิดตัว Mac OS X 10.4 (Mac OS X Tiger) โดยได้แนะนำคุณสมบัติใหม่ เช่น Automate รวมคำสั่งเพื่อทำงานอัตโนมัติได้ Voice Over ที่ออกเสียงคำสั่งต่างๆ Spotlight ค้นหาไฟล์ รวมถึงข้อมูล ภายในไฟล์ได้ Dashboard เรียกใช้งานโปรแกรมที่ใช้เป็นประจำจากหน้าจอ Desktop นำเสนอ QuickTime รุ่นใหม่ ปรับปรุงโปรแกรมท่องเว็บเป็น Safari 2.0 เป็นต้น ดังภาพที่ 2.5

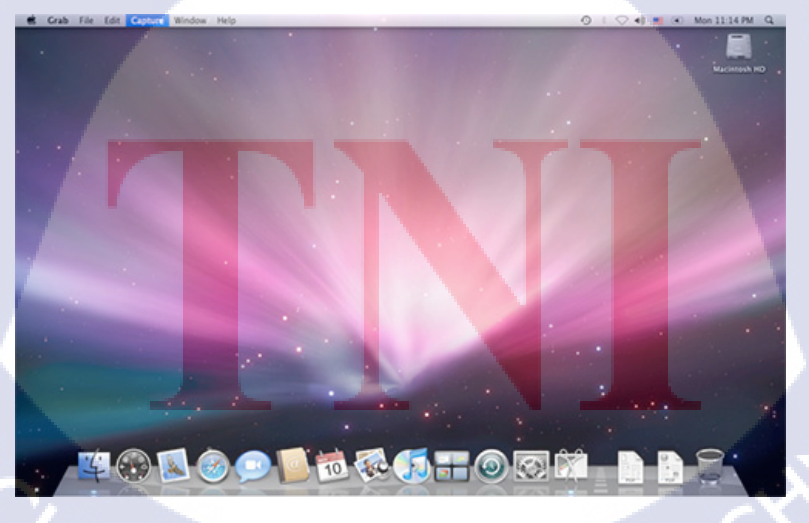

ภาพที่ 2.6 Mac OS X Leopard

ปี 2007 ทาง Apple ได้เปิดตัว Mac OS X 10.5 (Mac OS X Leopard) ซึ่งถือว่าเป็นการปรับปรุงครั้ง ใหญ่เพราะได้เพิ่มและปรับปรุงคุณสมบัติใหม่ๆ มากมาย เช่น Cover Flow มุมมองแสดงข้อมูลในสไตล์ที่ สวยงาม Quick Look แสดงตัวอย่างภายในไฟล์ Stack ใช้เก็บโฟลเดอร์ที่ใช้งานบ่อๆ Time Machine ใช้ แบ็คอัพข้อมูล สามารถกลับไปกู้ข้อมูลเก่าๆได้ง่าย Space ที่สามารรถแบ่งหน้าจอเหมือนว่าได้ต่อหลาย จอภาพและอื่นๆกว่า 300 รายการ ดังภาพที่ 2.6

11

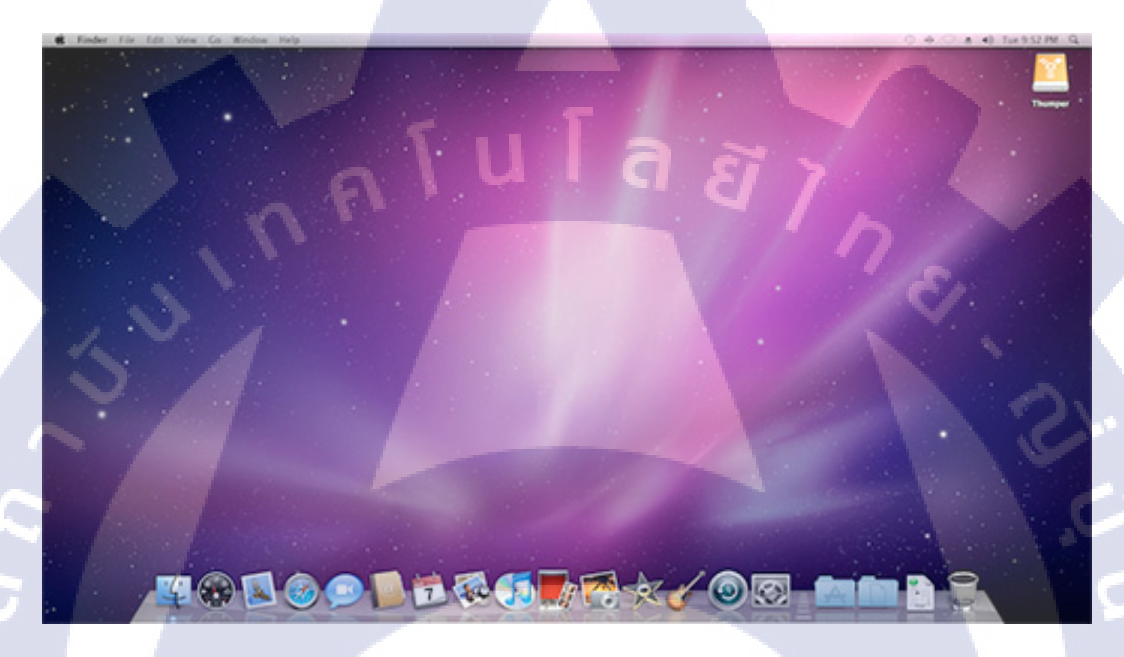

ภาพที่ 2.7 Mac OS X Snow Leopard

ปี 2009 ทาง Apple ก็ได้เปิดตัว Mac OS X รุ่น 10.6 หรือ Mac OS X Snow Leopard โดยมีการ ปรับปรุงในหลายๆด้าน เช่น รองรับระบบ 64 บิต พัฒนาให้รองรับระบบ Multicore (ซีพียูแบบหลายแกน) ตลอดจนนำเสนอโปรแกรม QuickTime X ให้สามารถเล่นไฟล์มัลติมีเดียทั้งบนเครื่องและออนไลน์ได้ดี ยิ่งขึ้น แนะนำโปรแกรมท่องเว็บรุ่นใหม่อย่าง Safari 4 เป็นต้น ดังภาพที่ 2.7

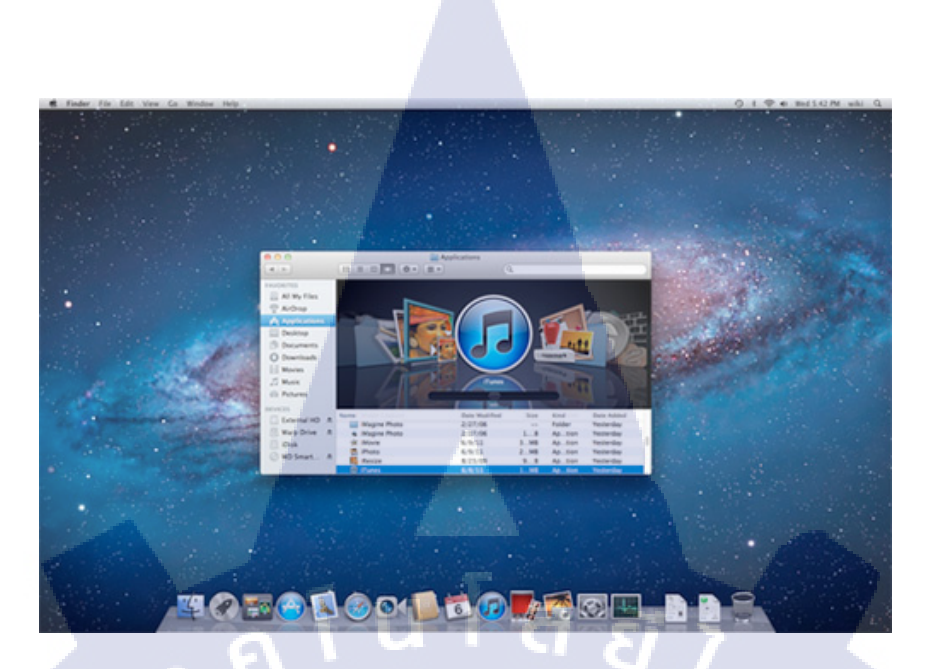

ภาพที่ **2.8** Mac OS X Lion

Mac OS X Lion เปิดตัวกลางปี 2011 มีการเพิ่มเติมความสามารถใหม่ อาทิ การพัฒนาระบบ Multi-Touch ปรับปรุงโปรแกรม Mail, การเปิดแอพแบบ Full Screen, Mission Control รวมการสั่งงานบนหน้าจอ, การเชื่อมต่อไร้สายผ่าน AirDrop, Mac Apps Stores ศูนย์รวมแอพพลิเคชัน , ระบบ Launchpad สำหรับ จัดการแอพบนเครื่อง และการจัดเก็บ/กู้คืนไฟล์ด้วย AutoSave และ Versions ดังภาพที่ 2.8

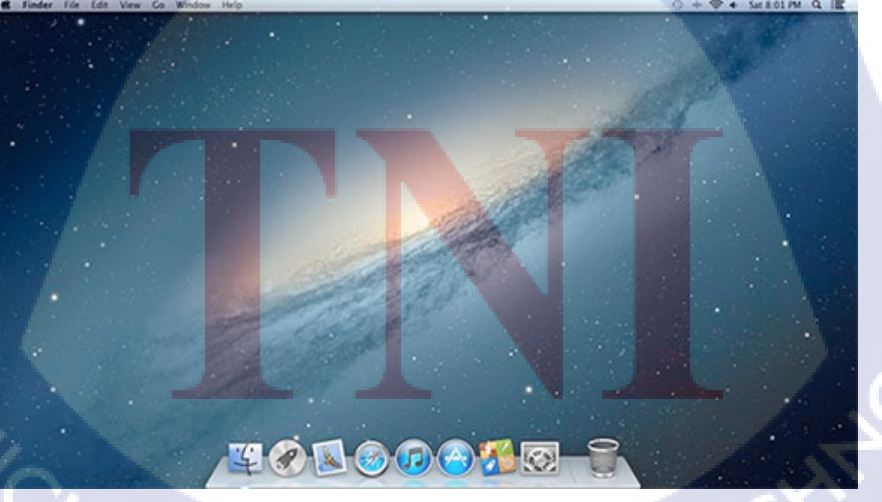

ภาพที่ 2.9 Mac OS X Mountain Lion

Mac OS X Mountain Lion เป็น Mac OS X รุ่นล่าสุด เปิดตัวกลางปี 2012 โดยความเปลี่ยนแปลงที่ เห็นได้ชัดเจน คือ ได้เพิ่มคุณสมบัติซึ่งมีรูปแบบการใช้งานที่บน iPad มากยิ่งขึ้น ปรับปรุงให้สามารถใช้งาน ร่วมกับ iPad และ iPhone ได้ง่ายกว่าเดิมอีกด้วย เช่น สามารถส่งข้อความระหว่างอุปกรณ์ของ Apple ผ่าน ทาง Message มีระบบการเตือนเมื่อถึงกำหนดด้วย Reminders มี Notification Center ที่สามารถเก็บข้อมูล สำคัญๆ ไว้ในที่แห่งเดียว การทำงานร่วมกับ Facebook และ Twitter ได้ทันทีบนหลายๆ โปรแกรมพร้อม ปรับปรุงให้สามารถผนวกข้อมูลกับ iCloud ได้สมบูรณ์ยิ่งขึ้น ดังภาพที่ 2.9

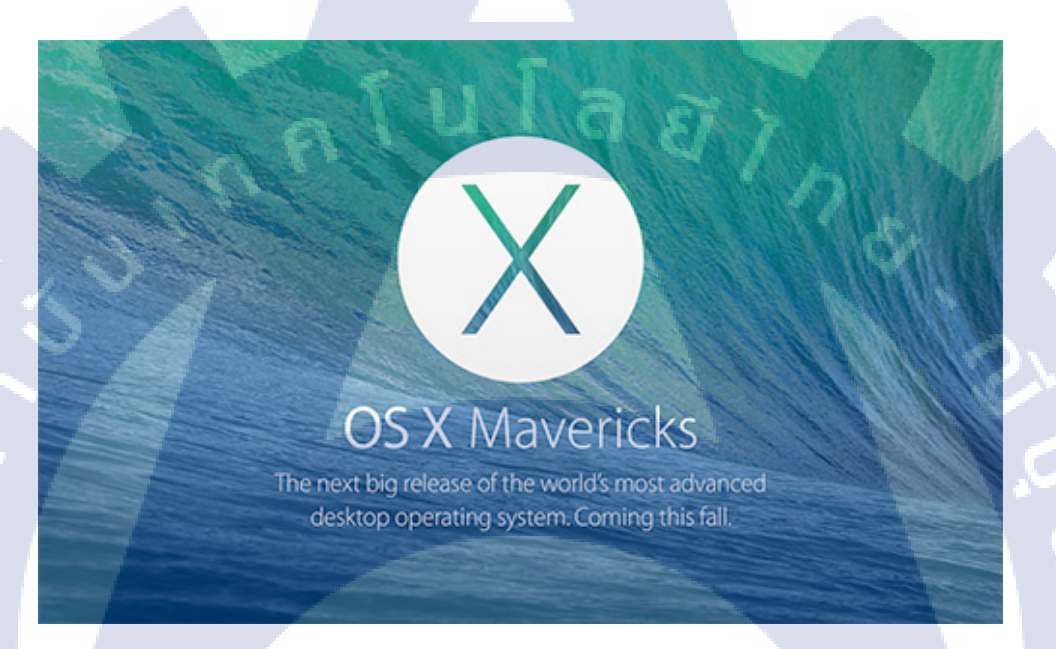

ภาพที่ 2.10 Mac OS X 10.9 (Mavericks)

(

Mac OS X 10.9 (Mavericks) เปิดตัวในปี 2013 เป็นรุ่นถ่าสุดแต่ยังไม่ได้เปิดให้ใช้งานอย่างเป็น ทางการ เป็นการปรับปรุงแก้ไขข้อบกพร่องของรุ่นก่อน ดูว่าแมกรุ่นไหนที่อัพเดทเป็น Mavericks ได้ ดัง ภาพที่ 2.10

#### 2.2.2 โปรแกรม Google Slides

Google Slides เป็นโปรแกรมที่สามารถ<mark>นาเสนอชิ้นงานให้</mark>มีความหลากหลายรูปแบบที่ทันสมัย พร้อมเทคนิคที่ทาให้ชิ้นงานเป็นที่โดดเด่น

### ภาพที่ 2.11 สัญลักษณ์ โปรแกรม Google slide

Google Slide คือ โปรแกรมสำเร็จรูปสาหรับสร้างสไลค์ ที่สามารถสร้าง แก้ไข และทำงานร่วมกับ ผู้อื่นได้ ทั้งในรูปแบบออนไลน์และออฟไลน์ จุดเด่นของ Google Slides ได้แก่

- 1. สร้างงานนำเสนอใหม่หรือแก้ใขงานนำเสนอที่สร้างไว้บนเว็บไซต์หรืออุปกรณ์อื่นๆ
- 2. แชร์งานนำเสนอและทำงานร่วมกับบุคคลอื่นในงานนาเสนอเดียวกันไปพร้อมๆ กัน
- 3. ทำงานให้เสร็จในทุกเวลาที่ต้องการ แม้ไม่มีการเชื่อมต่ออินเทอร์เน็ต
- 4. เพิ่มและจัดเรียงสไลค์ใหม่ จัดรูปแบบข้อความและรูปร่าง และอื่นๆ
- 5. นำเสนอจากอุปกรณ์ที่เชื่อมต่ออินเทอร์เน็ต เช่น เครื่องคอมพิวเตอร์ PC แทบเลต โน๊ตบุ๊ค ได้
- 6. ระบบจะบันทึกทุกอย่าง ที่กำลังพิมพ์โดยอัตโนมัติ ทำให้ผู้ใช้งานไม่ต้องกังวลเรื่องงานหาย

7. Google Slides ทำให้ไอเดีย โคคเค่นด้วยธีมงานนำเสนอหลากหลายแบบ สามารถแทรกอักษร แทรกวิดีโอ ภาพเคลื่อนไหว

ถ้าไม่มีโปรแกรม PowerPoint หรือ KeyNote ในการสร้างสไลด์ ก็มีอีกทางเลือกหนึ่งคือ Google Slide ที่กุณสามารถสร้างสไลด์ทันที เพียงแค่มีบัญชี Google แค่นั้น แต่ถ้าต้องการทำสไลด์อย่างรวดเร็วแบบ กุณสามารถสร้างสไลด์เสร็จอย่างรวดเร็วได้ แค่กุณเตรียมข้อความมาวาง แล้วใช้ฟีเจอร์ Explore (สำรวจ) บน Google Slide ดังภาพที่ 2.12

# STITUTE OF

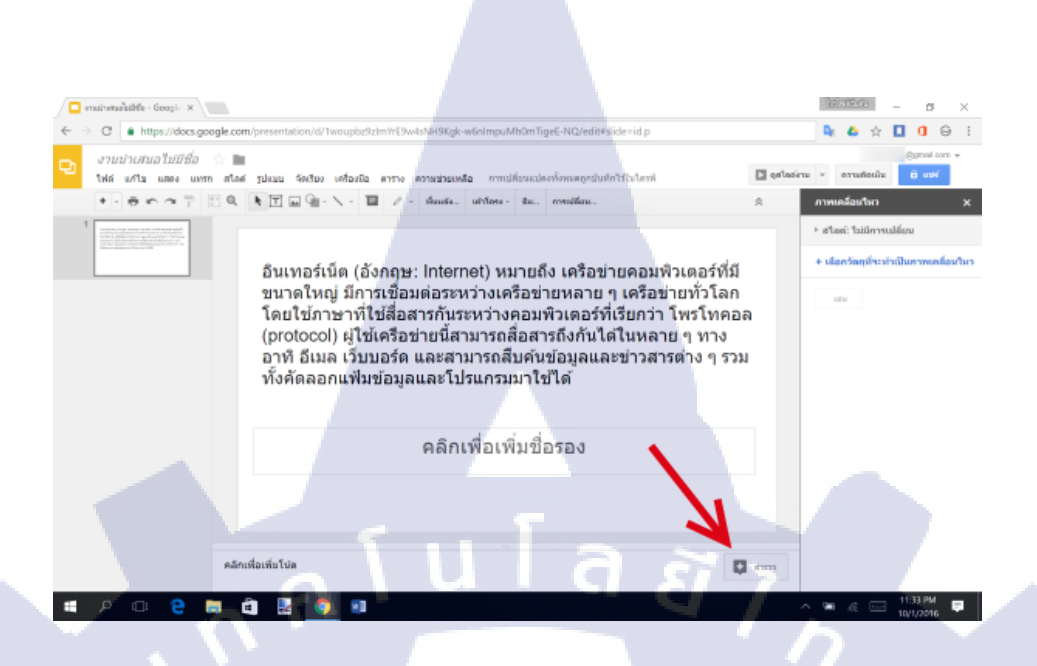

ภาพที่ 2.12 ฟีเจอร์ Explore (สำรวจ) บน Google Slide(1)

ฟีเจอร์ Explore ( สำรวจนี้ ) สามารถดึงข้อมูลผลลัพธ์จาก Google นี้มาใส่ใน Google Slide ใด้ทันที เช่นข้อความ รูปภาพ ลากจากขวามาซ้าย Drag and Drop เพียงแค่คลิกปุ่ม สำรวจ ( Explore ) แล้วพิมพ์คำค้น ที่ต้องการ แล้ว คลิกก้างมาปล่อยในสไลด์ก็ได้แล้ว ดังภาพที่ 2.13

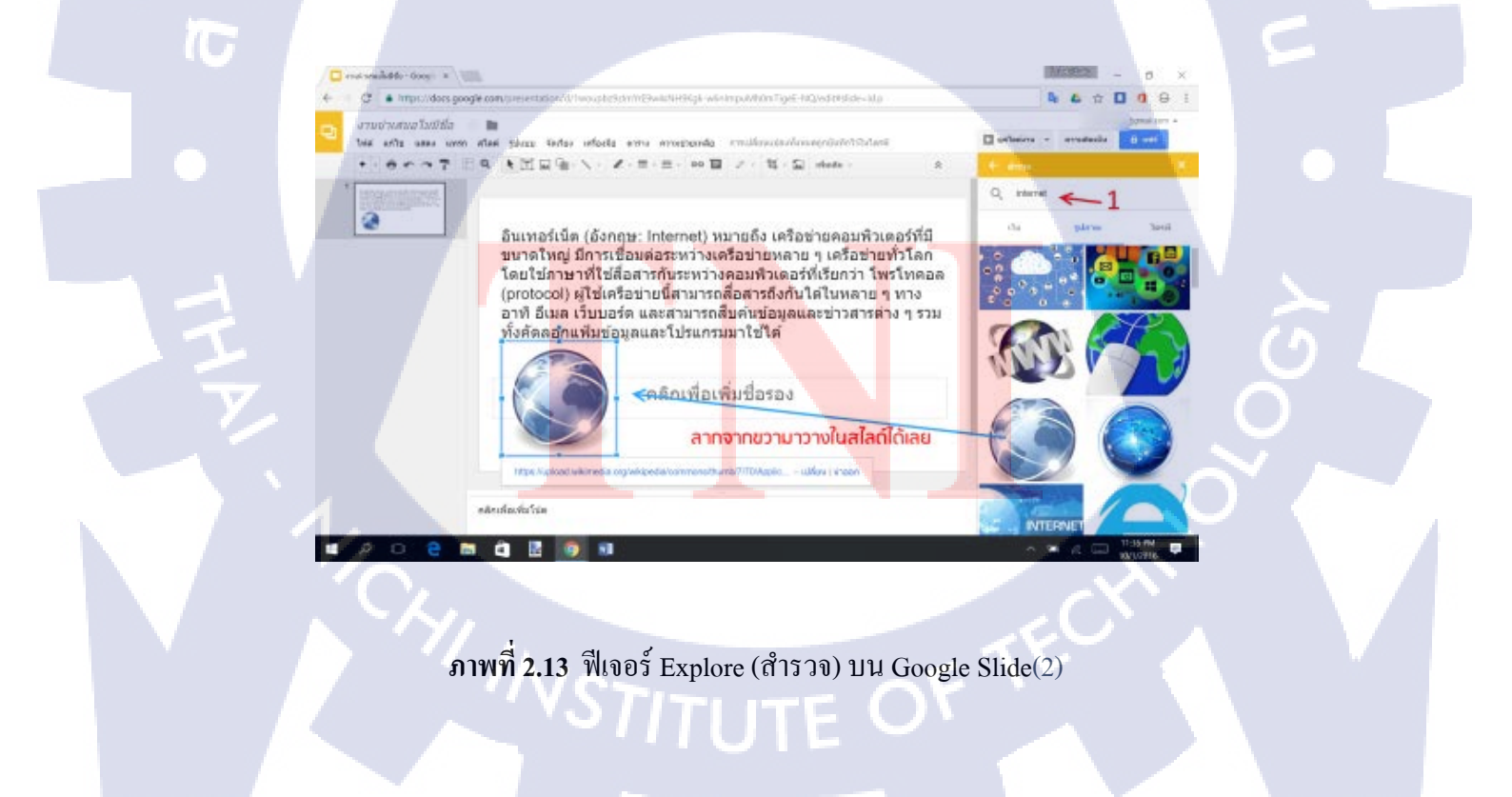

นอกจากใช้ฟีเจอร์ explore ในการหาข้อมูล หรือหาภาพแล้ว ยังสามารถใช้ในการจัครูปแบบการวาง รูปภาพ ให้เข้ากับรูปแบบสร้างสไลค์ใหม่ได้ โดยสร้างสไลค์ใหม่ 1 แผ่น จากนั้น คลิกคลิก explorer อีกครั้ง แล้วค้นหาภาพมาวางในสไลค์สกรูปหนึ่ง จากนั้นคลิก back จะเห็นแสดงรูปแบบการจัดวางสไลค์ เลือก รูปแบบได้ตามต้องการ Google Slide ก็จะปรับเปลี่ยนและจัดวางตำแหน่งให้เข้ากับรูปแบบโดยอัตโนมัติ ทันที เปลี่ยนได้ทันใจ ไม่ต้องย่องยายภาพให้เสียเวลา นับว่าฟีเจอร์ Explore นี้ช่วยลดขั้นตอนในการคลิก และการสร้างสไลค์ได้เร็วขึ้น ดังภาพที่ 2.14

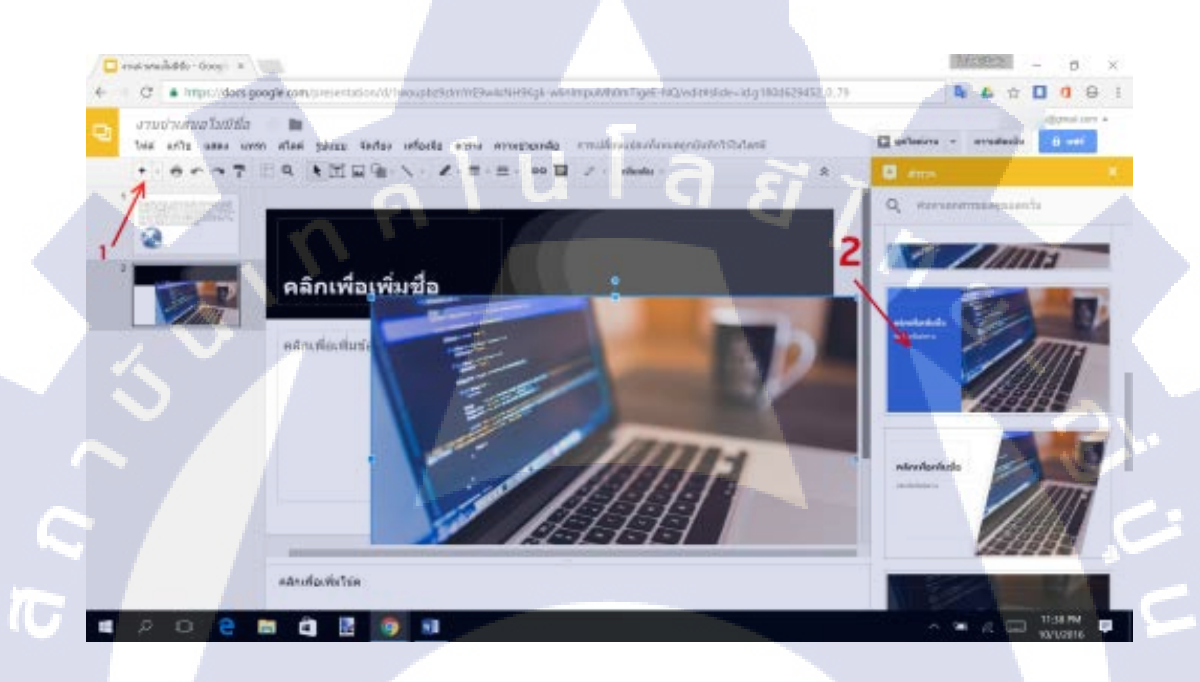

ภาพที่ 2.14 ฟีเจอร์ Explore (สำรวจ) บน Google Slide(3)

2.2.2.1 การใช้ Google Slides Creating an Interactive Presentation นำเสนองานแบบตอบโต้ Google Slides (กูเกิล สไลค์) เป็นซอร์ฟแวร์ที่พัฒนาโดย Google (กูเกิล) โดยการทำงาน ของGoogle Slides(กูเกิล สไลค์) จะคล้ายๆกับ โปรแกรม Microsoft PowerPoint (ไมโครซอร์ฟ พาวเวอร์ พอยท์) เป็นซอร์ฟแวร์ที่เหมาะกับการสร้างผลงานในการนำเสนองาน โดยซอร์ฟแวร์นี้จะสามารถตกแต่ง หรือใส่แอฟเฟคต่างๆเพื่อให้นำเสนองานได้อย่างเหมาะสม สำหรับ Google Slides (กูเกิล สไลค์) ทำงานโดย ใช้ Internet (อินเตอร์เน็ต) ไม่ต้องติดตั้งโปรแกรม โดยในส่วนนี้จะกล่าวถึงการใช้ Google Slides Creating an Interactive Presentation นำเสนองานแบบตอบโต้ โดยมีขั้นตอนการทำงานดังนี้ ดังภาพที่ 2.14 – 2.32 ขั้นตอนที่ 1: เปิด Google Slides ทำการแทรกรูปภาพ เลือก Image

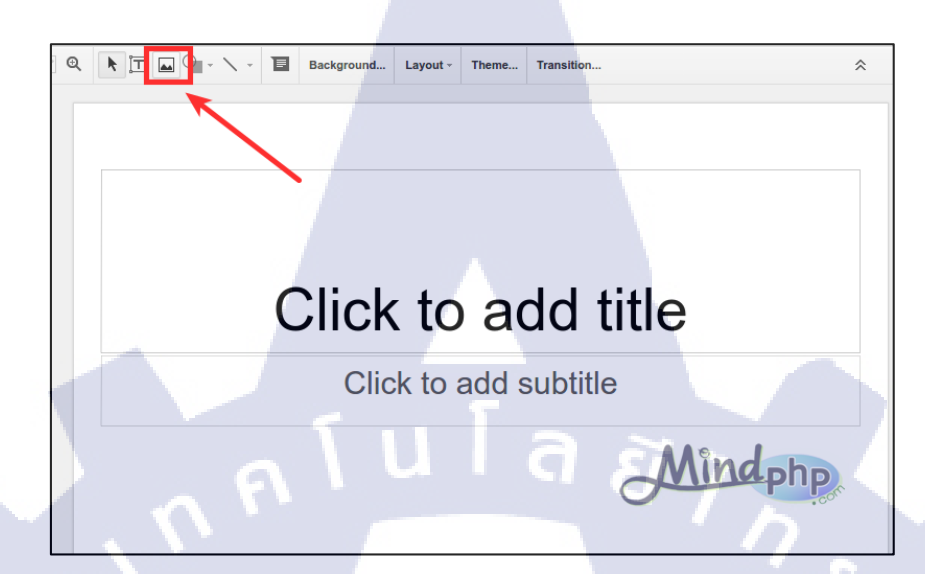

ภาพที่ 2.15 แสดงการแทรกภาพ

ขั้นตอนที่ 2: เลือก Search เพื่อก้นหาจาก กูเกิล จากนั้นเลือกภาพแล้วกค Select

10

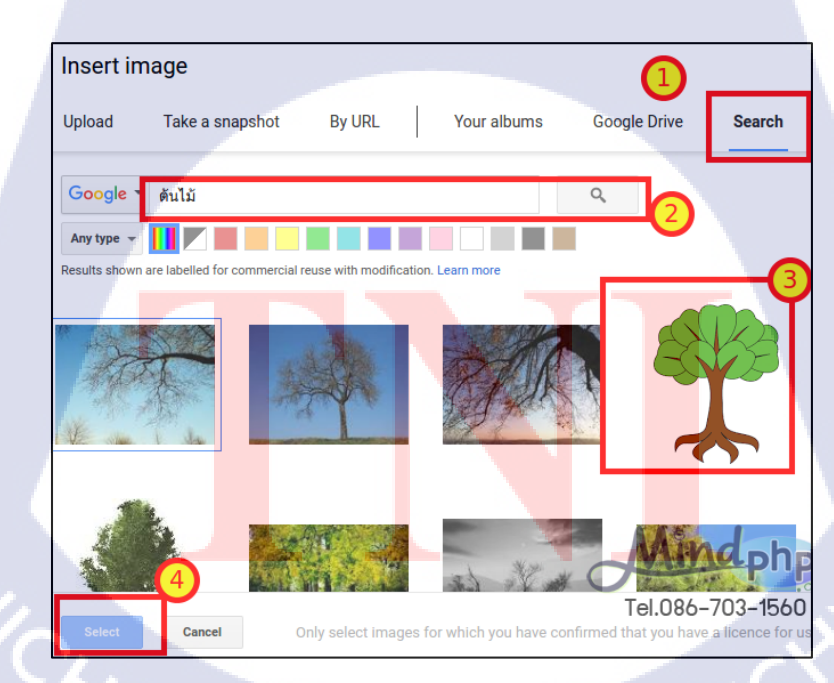

ภาพที่ 2.16 แสดงการก้นหารูปภาพ

ขั้นตอนที่ 3: จะได้ภาพที่ต้องการ เลือกเครื่องมือ Polyline เพื่อทำการเลือกพื้นที่

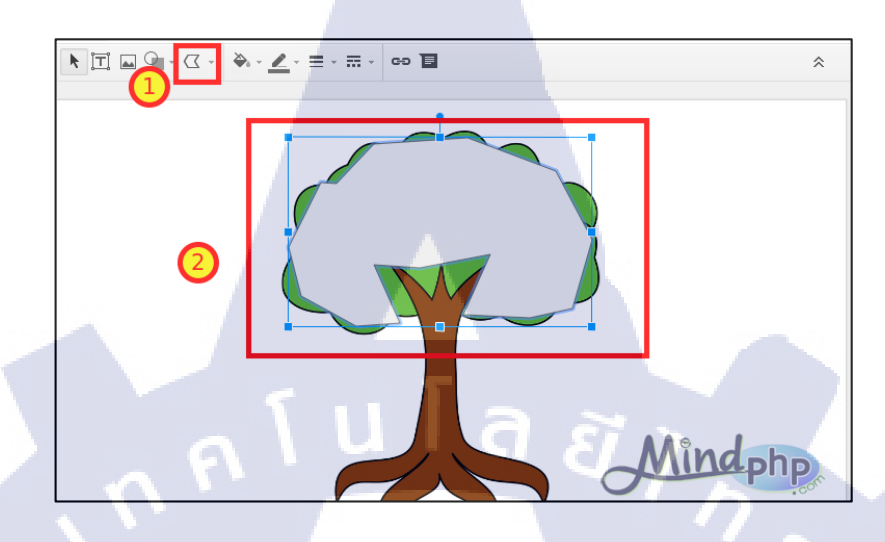

**ภาพที่ 2.17** แสดงการเลือกพื้นที่

ขั้นตอนที่ 4: เมื่อเลือกพื้นที่ส่วนของใบแล้ว เปลี่ยนสีพื้นหลังให้เป็น Transparent

TC

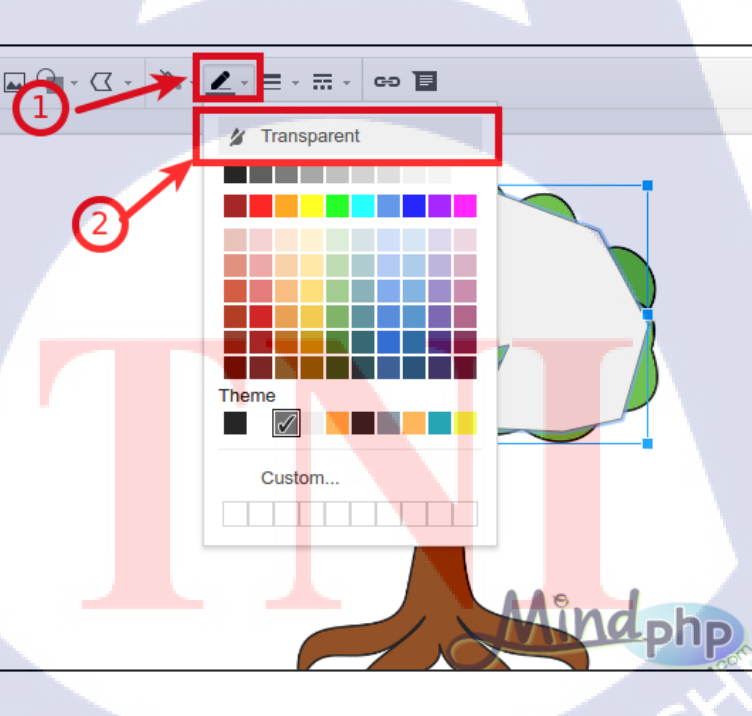

ภาพที่ 2.18 แสคงการเลือกพื้นที่

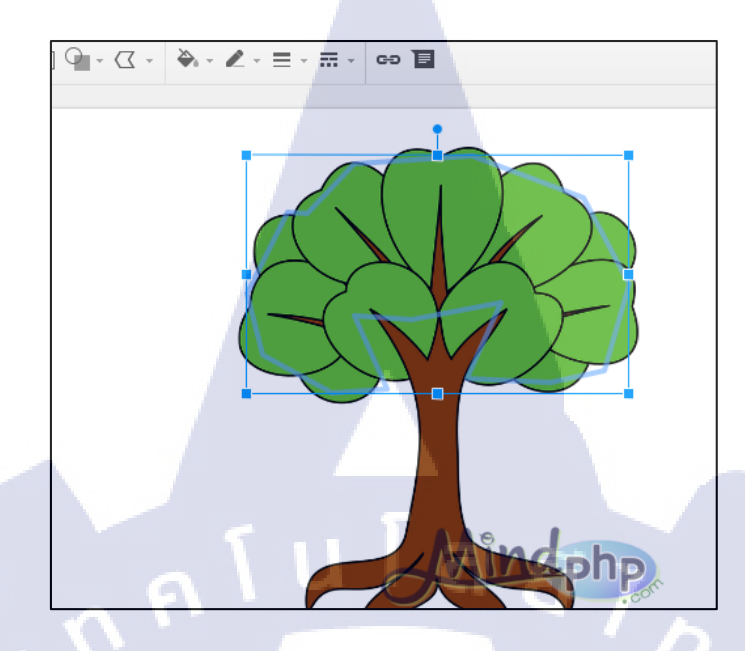

ภาพที่ 2.19 แสดงเมื่อปิคสีพื้นหลัง

ขั้นตอนที่ 5 : ในส่วนของต้นก็ทำเช่นเดียวกัน

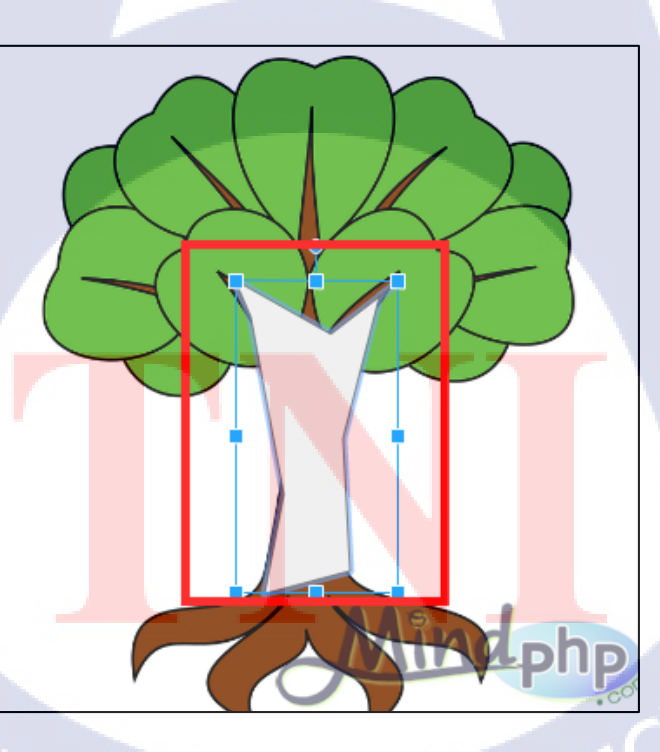

ภาพที่ 2.20 แสดงเมื่อปิดสีพื้นหลัง

ขั้นตอนที่ 6: จากทำส่วนของราก ทำครบทั้งหมคจะได้ตาม

(0

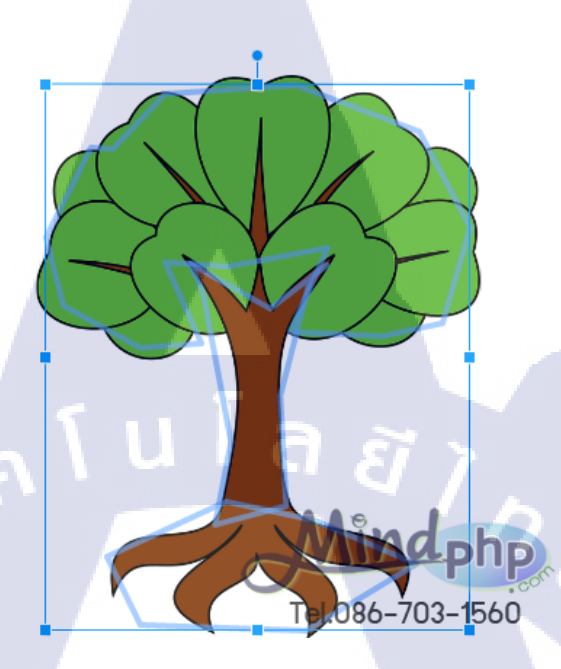

ภาพที่ 2.21 แสดงเมื่อปิดทั้งสามจุด

ขั้นตอนที่ 7: ขั้นตอนการเพิ่มข้อความ ในส่วนของใบ พิมพ์ข้อความแล้วใส่ลูกศร ตกแต่งตามภาพ

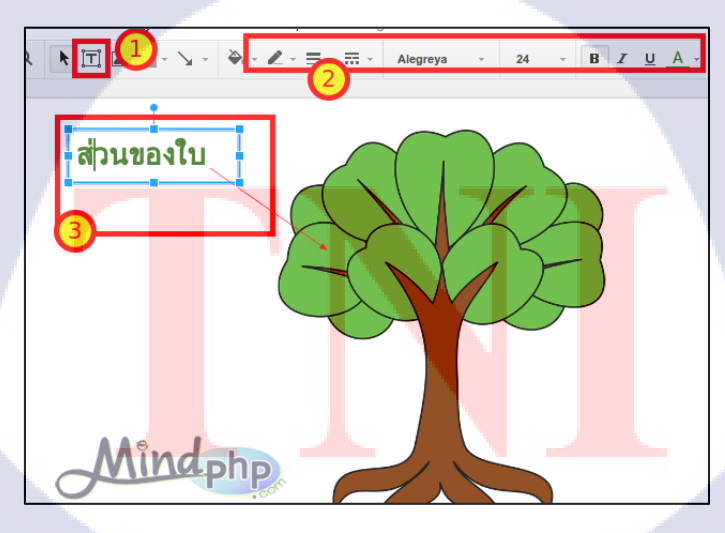

ภาพที่ 2.22 แสดงเมื่อปิดทั้งสามจุด

ขั้นตอนที่ 8: เพิ่มข้อความแต่ละส่วน ตามภาพ

10

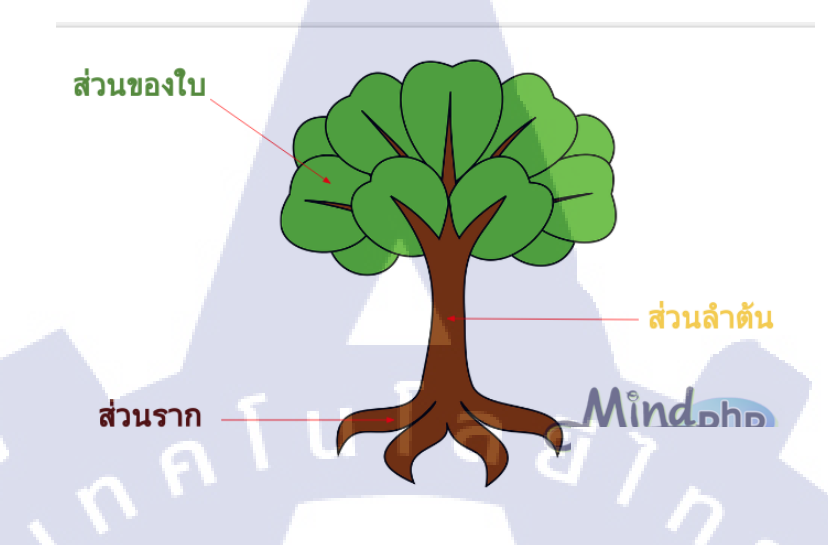

ภาพที่ 2.23 เพิ่มข้อความแต่ละส่วน

ขั้นตอนที่ 9: ทำการเพิ่มหน้า โดยเลือก Duplicate slide โดยจะทำการ คัดลอกเอกสารเดิม

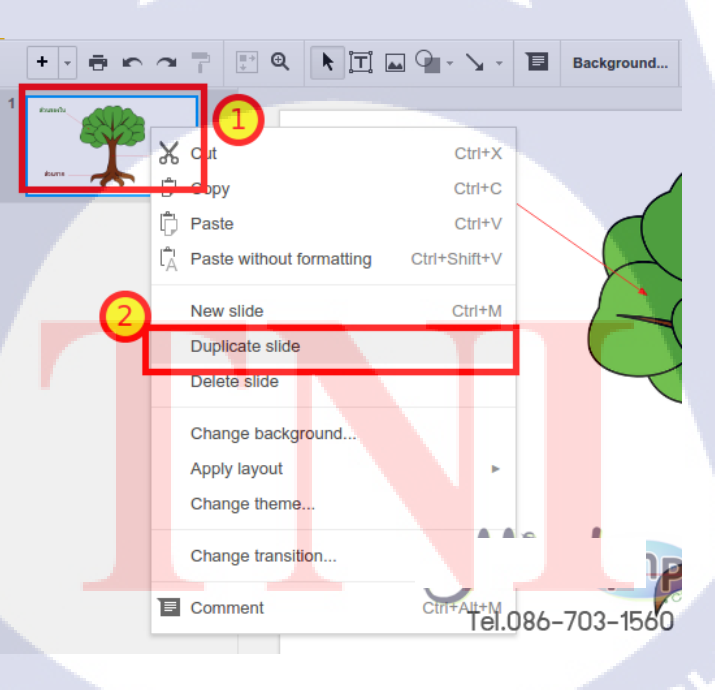

ภาพที่ 2.24 แสดงเพิ่มหน้าเอกสาร

ขั้นตอนที่ 10: เมื่อต้องการจะทำแสดง 3 ส่วน ก็เพิ่มขึ้นมา 3 สไลด์

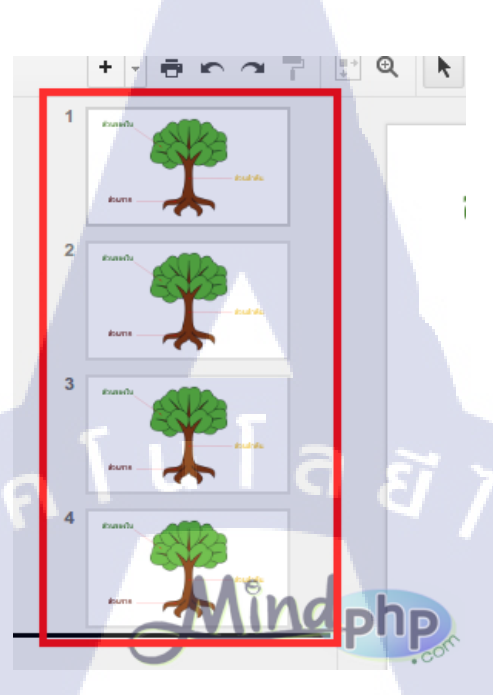

ภาพที่ 2.25 แสดงการเพิ่มสี่หน้า

ขั้นตอนที่ 11 : ในสไลค์แรกทำการลบข้อความทั้งหมด เพื่อให้เป็นภาพเริ่มต้นเกินที่จะคลิกส่วน

อื่นๆ

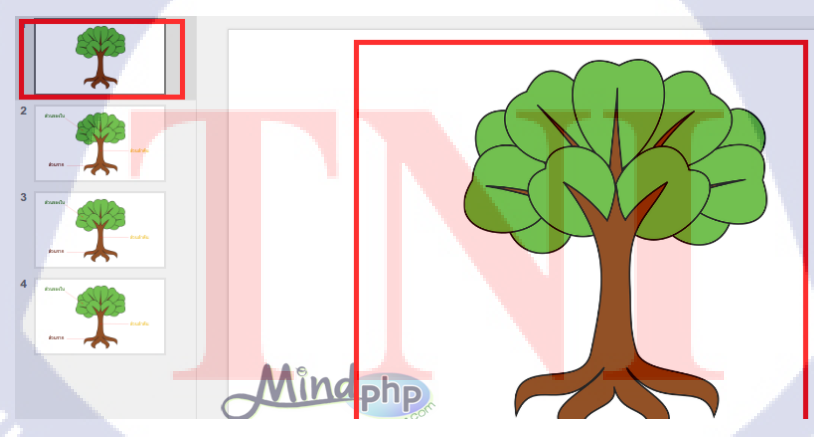

**ภาพที่ 2.26** แสดงการถบข้อความ

VSTITUTE OF

ขั้นตอนที่ 12 : สไลค์ที่ 2 เมื่อคลิกที่ใบ ต้องการให้โชว์แค่ส่วนของใบ

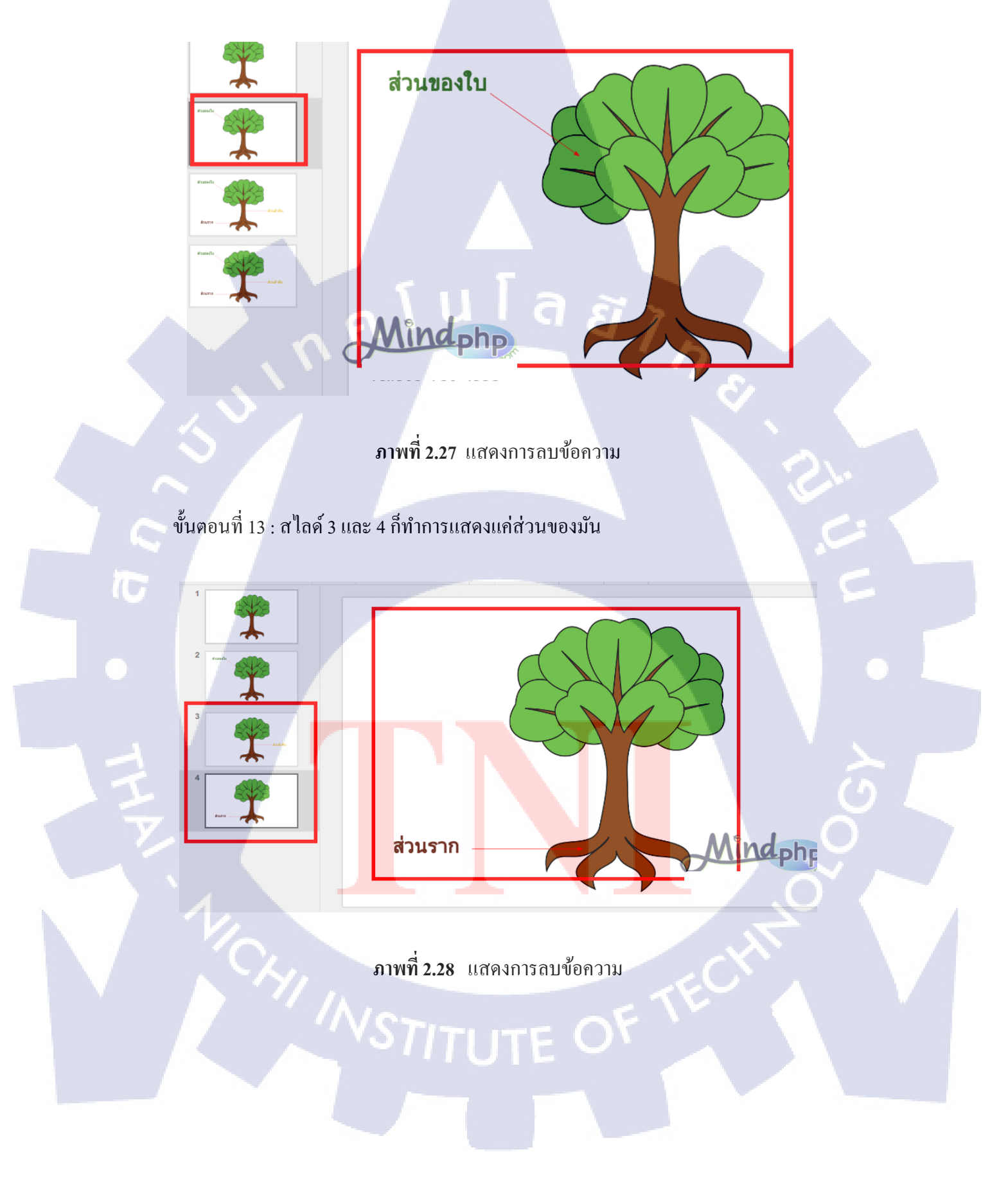

ขั้นตอนที่ 14 : ขั้นตอนต่อไปทำการลิ้ง ระหว่างสไลด์ เลือกที่ สไลด์ที่หนึ่ง เลือกส่วนของใบ Insert > Link

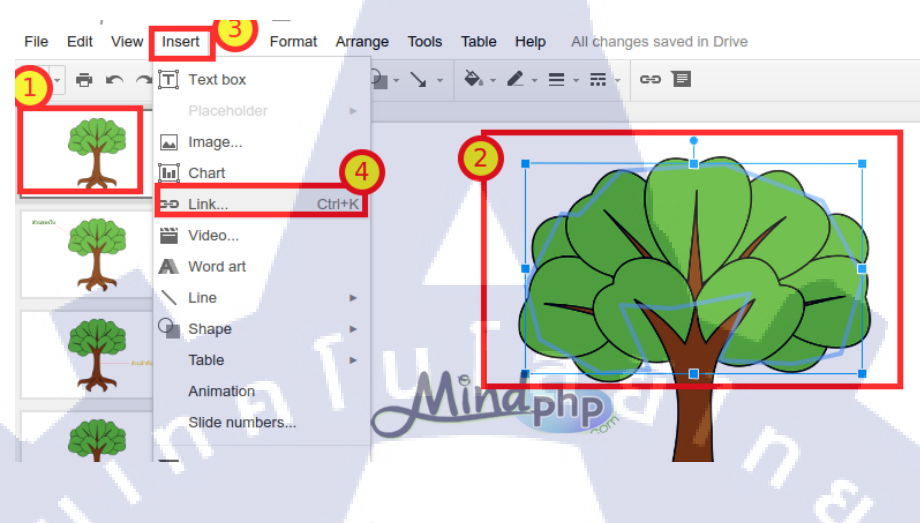

ภาพที่ 2.29 แสดงการเพิ่มถึง

ขั้นตอนที่ 15 : จะมีแถบลิ้งขึ้นมา สามารถเลือกได้ว่าต้องการไปที่สไลด์ไหน เมื่อคลิกที่ส่วนของใบ ตามภาพต้องการให้คลิกแล้วไปที่สไลด์ที่ 2

TC

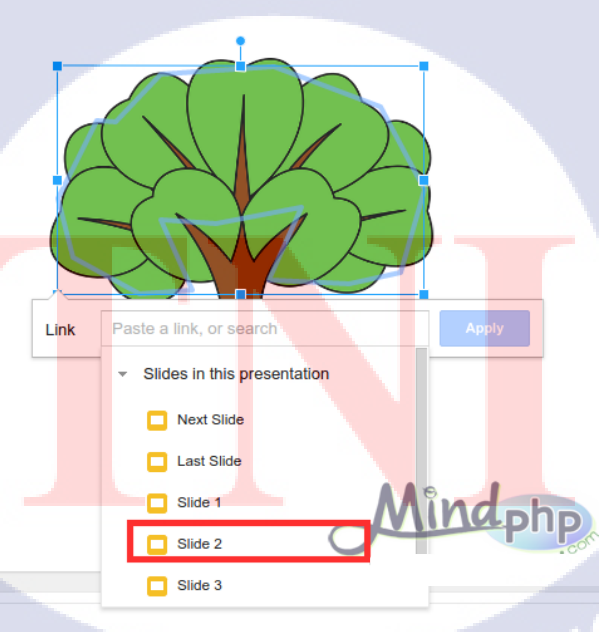

ภาพที่ 2.30 แสดงการเลือกหน้าลิ้ง

ขั้นตอนที่ 16 : คลิกส่วนของต้น ตั้งไว้ ลิ้งไปที่ สไลค์ 3

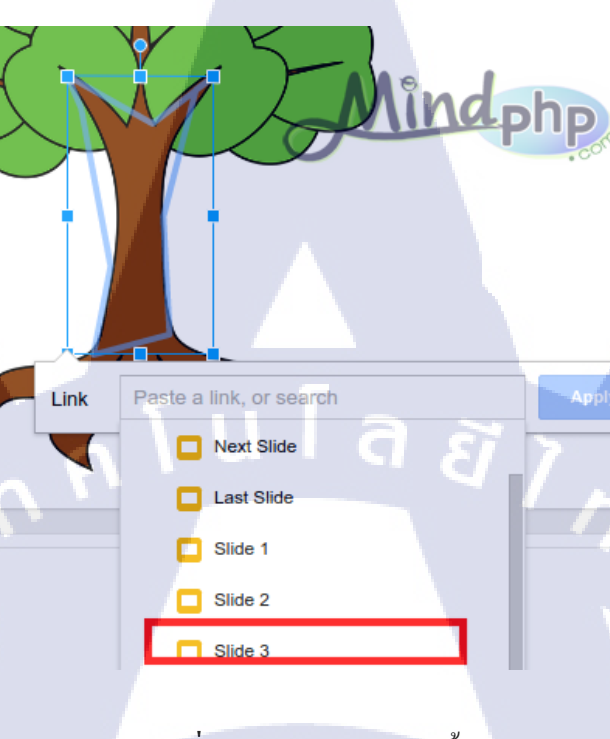

**ภาพที่ 2.31** แสดงการเลือกลิ้ง

ขั้นตอนที่ 17 : รากลิ้ง ไปที่สไลค์ที่ 4 เมื่อกด Present เลือกที่ใบจะมีเป็นการแสดงส่วนที่เราเลือก สามารถที่จะทำลิ้งในสไลค์ต่างๆ ได้ตามต้องการ

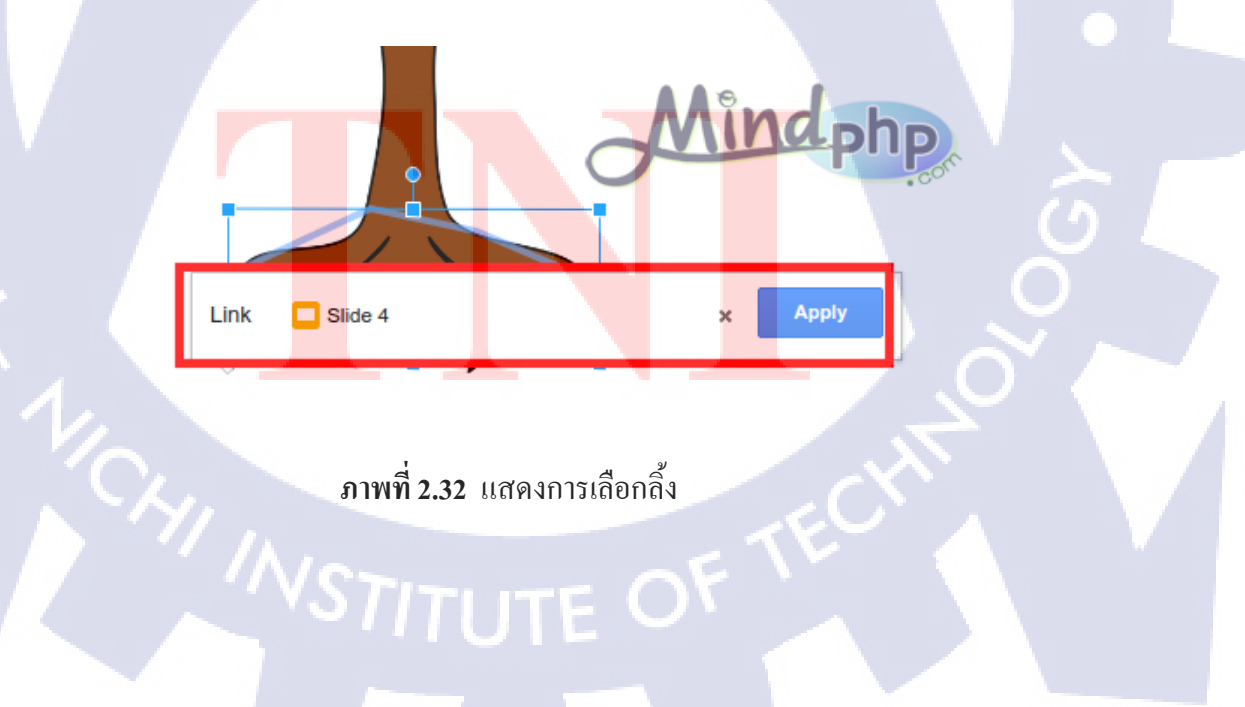

#### 2.2.3 โปรแกรม Safari

Safari หรือ Safari Browser คือ เว็บเบราว์เซอร์ (web browser)ที่พัฒนาโดยบริษัทแอปเปิล กอมพิวเตอร์ สามารถใช้ได้ทั้งบน Windows และ Mac Os นอกจากใช้บนคอมพิวเตอร์แล้ว ยังเป็น Browser ที่ใช้ได้บน iphone ด้วย โปรแกรม Safari ใช้ได้กับสเปกเกรื่องที่ CPU ที่มีความเร็วตั้งแต่ 500 MHz ของค่าย ใดก็ได้ แต่ถ้า Base เป็น Intel ก็จะทำงานได้ดียิ่งขึ้น ส่วนแรมขั้นต่ำก็อยู่ที่ 256 MB สำหรับการใช้งานบน Windows ก็จะมีปัญหาบ้างหากต้องใช้งาน Add-on ของทาง Microsoft

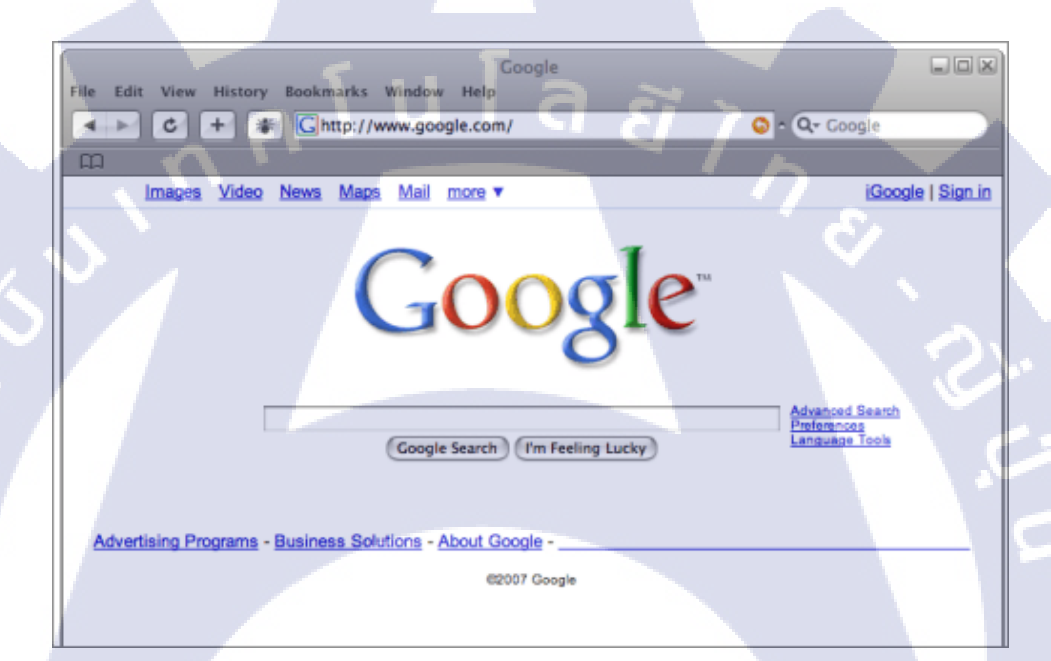

ภาพที่ 2.33 ภาพตัวอย่าง Safari Browser

์ โปรแกรม Safari คุณสมบั<mark>ติขอ</mark>งซาฟารี

- 1. สนับสนุนการเปิดดู<mark>ข้อมูล</mark>ที่เป็น XM<mark>L</mark>
- สามารถกันป๊อปอัพ<mark>กันกา</mark>รแสดงหน้าจุดแบบไม่พึงประสงค์

 สามารถเปิดใช้งานความเป็นส่วนตัวได้โดยเลือกคำสั่ง Private Browsing โดยในระบบความ เป็นส่วนตัวนี้ ซาฟารีจะไม่จดจำข้อมูลหลังจากที่เลือก Private Browsing ไว้ในประวัติการใช้งาน และเมื่อ เลิกใช้เพียงแค่ปิดโปรแกรมแล้วเปิดใหม่ Private Browsing ก็จะปิดทำงานโดยอัตโนมัติ 4. รองรับการทำงานแท็บค์เบราว์ซิง (tabbed browsing) โคยผู้ใช้สามารถเปิคดูเว็บเพจหลายๆอัน ภายในหน้าต่างเดียวกันได้

5. มีเสิร์ชเอนจิน ที่เชื่อม โยงกับ Google

6. ระบบการจัดการดาวน์โหลด มีคุณสมบัติพิเศษคือสามารถทำการหยุดและดาวน์โหลดต่อจาก การหยุดครั้งก่อนได้

7. โดยปกติหากต้องการข้อนประวัติการเปิดดูเว็บเพจ ในบางกรั้งอาจจะต้องกลิกปุ่ม Back ข้อนหลังหลายกรั้ง ซาฟารีจึงมีกำสั่ง Mark Page to SnapBack เพื่อข้อนกลับมายังเว็บเพจ ที่เราระบุไว้ได้ โดย SnapBack ยังทำงานอัตโนมัติกับเว็บเพจที่เราพิมพ์ URL เข้าไปใหม่เสมอ

8. มีระบบอ่านคำบนหน้าจอสำหรับคนพิการ (เฉพาะรุ่นแมค)

### 2.2.4 โปรแกรม Photoshop

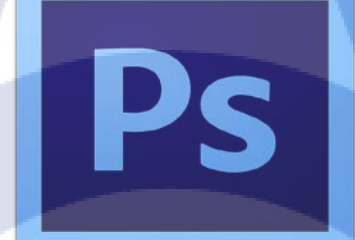

### ภาพที่ 2.34 สัญลักษณ์โปรแกรม Adobe Photoshop

Photoshop เป็นโปรแกรมในตระกูล Adobe ที่ใช้สำหรับตกแต่งภาพถ่าย และ ภาพกราฟฟิก ได้ อย่างมีประสิทธิ์ภาพ ไม่ว่าจะเป็นงานด้านสิ่งพิมพ์ นิตยสาร และ งานด้าน มัลติมีเดีย อีกทั้งยังสามารถ Retouching ตกแต่งภาพและสร้างภาพ ซึ่งกำลังเป็นที่นิยมสูงมาก ในขณะนี้ นอกจากนี้ยังเป็นโปรแกรม สร้างและแก้ไขรูปภาพอย่างมืออาชีพโดยเฉพาะนัก ออกแบบในทุกวงการย่อมรู้จักโปรแกรมตัวนี้ดี โปรแกรม Photoshop เป็นโปรแกรมที่มี เครื่องมือมากมายเพื่อสนับสนุนการสร้างงานประเภทสิ่งพิมพ์ งาน วิดีทัศน์ งานนำเสนอ งานมัลติมีเดีย ตลอดจนงานออกแบบและพัฒนาเว็บไซต์ โดยมีลักษณะเด่นของ Photoshop ดังนี้

 Photoshop ทำงานเป็น Layer ลักษณะการทำงานของ Photoshop จะเหมือนการวางแผ่นใส ซ้อนๆ กัน โดยแต่ละแผ่นจะมีการทำงาน ต่างกัน แต่เมือรวมกันแล้วจะเป็นแค่ภาพภาพเดียว แต่ละแผ่นใส (Layer) สามารถสลับไปมาได้

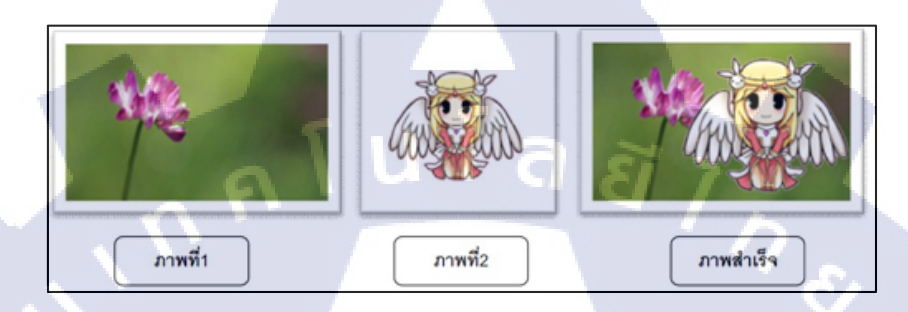

ภาพที่ 2.35 ลักษณะเด่นของ Photoshop(1)

 รูปแบบคำสั่งเป็นแบบ Interface Enhancement ไอคอนและปุ่มคำสั่งต่างๆ จะอยู่ในรูปแบบ ของ Toolbox, Toolbar และ Dialog Box ซึ่งจัดไว้เป็นหมวดหมู่ โดยคลิกเพื่อใช้งาน และจะมีการตอบโต้ การใช้งานเป็นแบบ 3 มิติ คือ เมื่อคลิกปุ่มจะขุบลงไป

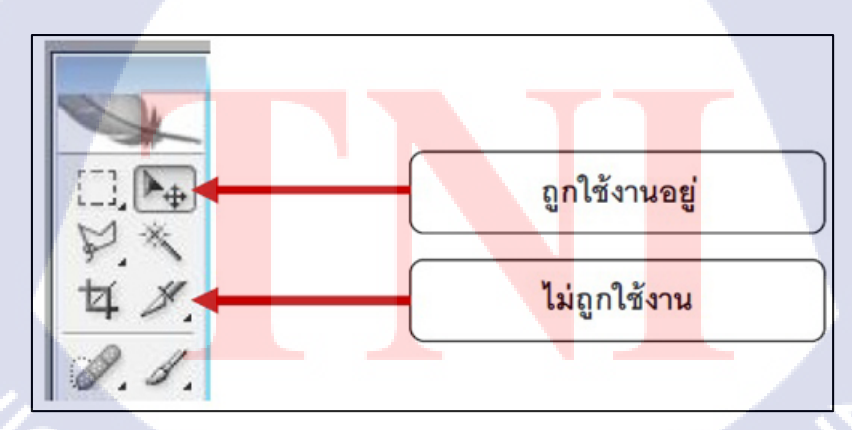

ภาพที่ 2.36 ลักษณะเด่นของ Photoshop(2)

 สนับสนุนการทำการบนเว็บไซต์ เนื่องจากไฟล์ภาพที่ใช้บนเว็บไซต์มีหลายประเภท และ โปรแกรม Photoshop สามารถ สร้างภาพที่ใช้งานบนเว็บไซต์ได้หลากหลาย โปรแกรม Photoshop มีส่วนสำคัญหลักที่ที่ต้องรู้ดังนี้

1. เมนูของโปรแกรม Application menu หรือ Menu bar ประกอบด้วย

 1.1. File หมายถึง รวมคำสั่งที่ใช้จัดการกับไฟล์รูปภาพ เช่น สร้างไฟล์ใหม่, เปิด, ปิด, บันทึก ไฟล์, นำเข้าไฟล์, ส่งออกไฟล์ และอื่น ๆ ที่เกี่ยวกับไฟล์

Edit หมายถึง รวมคำสั่งที่ใช้สำหรับแก้ไขภาพ และปรับแต่งการทำงานของโปรแกรม
 เบื้องต้น เช่น กัดลอก, วาง, ยกเลิกคำสั่ง, แก้ไขเครื่องมือ และอื่น ๆ

1.3. Image หมายถึง รวมคำสั่งที่ใช้ปรับแต่งภาพ เช่น สี, แสง, ขนาดของภาพ (image size), ขนาดของเอกสาร (canvas), โหมดสีของภาพ, หมุนภาพ และอื่น ๆ

1.4. Layer หมายถึง รวมคำสั่งที่ใช้จัดการกับเลเยอร์ ทั้งการสร้างเลเยอร์, แปลงเลเยอร์ และ การจัดการกับเลเยอร์ในด้านต่าง ๆ

 1.5. select รวม คำสั่งเกี่ยวกับการเลือกวัตถุหรือพื้นที่บนรูปภาพ (Selection) เพื่อนำไปใช้ งานร่วมกับคำสั่งอื่น ๆ เช่น เลือกเพื่อเปลี่ยนสี, ลบ หรือใช้เอฟเฟ็กต์ต่าง ๆ กับรูปภาพ

1.6. Filter เป็นคำสั่งการเล่น Effects ต่างๆสำหรับรูปภาพและวัตถุ

1.7. View เป็นกำสั่งเกี่ยวกับมุมมองของภาพและวัตถุในลักษณะต่างๆ เช่น การขยายภาพ และย่อภาพให้ดูเล็ก

1.8. Window เป็นส่วนคำสั่งในการเลือกใช้อุปกรณ์เสริมต่างๆที่จำเป็นในการใช้สร้าง Effects ต่างๆ

1.9. Help เป็<mark>น</mark>คำสั่ง<mark>เพื่อ</mark>แนะนำเกี่ยว<mark>กับการใช้โปรแกรมฯและจ</mark>ะมีลายละเอียดของโปรแกรม อยู่ในนั้น

 เมนูของพื้นที่ทำงาน Panel menu Panel (พาเนล) เป็นวินโคว์ย่อย ๆ ที่ใช้เลือกรายละเอียค หรือคำสั่งควบคุมการทำงานต่าง ๆ ของโปรแกรม ใน Photoshop มีพาเนลอยู่เป็นจำนวนมาก เช่น พาเนล Color ใช้สำหรับเลือกสี, พาเนล Layers ใช้สำหรับจัคการกับเลเยอร์ และพาเนล Info ใช้แสดงก่าสีตรง ตำแหน่งที่ชี้เมาส์ รวมถึงขนาด/ตำแหน่งของพื้นที่ที่เลือกไว้

3. พื้นที่ทำงาน Stage หรือ Panel เป็นพื้นที่ว่างสำหรับแสดงงานที่กำลังทำอยู่

4. เครื่องมือที่ใช้งาน Tools panel หรือ Tools box Tool Panel (ทูลพาเนล) หรือ กล่องเครื่องมือ

จะประกอบไปด้วยเครื่องมือต่าง ๆ ที่ใช้ในการวาด ตกแต่ง และแก้ไขภาพ เครื่องมือเหล่านี้มีจำนวนมาก ดังนั้นจึงมีการรวมเครื่องมือที่ทำหน้าที่คล้าย ๆ กันไว้ในปุ่มเดียวกัน โดยจะมีลักษณะรูปสามเหลี่ยมอยู่ บริเวณมุมด้านล่างดังภาพ 2 เพื่อบอกให้รู้ว่าในปุ่มนี้ยังมีเครื่องมืออื่นอยู่ด้วย

5. สิ่งที่ควบคุมเครื่องมือที่ใช้งาน Tools control menu หรือ Option bar Option Bar (ออปชัน บาร์) เป็นส่วนที่ใช้ปรับแต่งค่าการทำงานของเครื่องมือต่าง ๆ โดยรายละเอียดในออปชันบาร์จะเปลี่ยนไป ตามเครื่องมือที่เราเลือกจากทูลบีอกซ์ในขณะนั้น เช่น เมื่อเราเลือกเครื่องมือ Brush (พู่กัน) บนออปชันบาร์ จะปรากฏออปชันที่ใช้ในการกำหนดขนาด และลักษณะหัวแปรง, โหมดในการระบายความโปร่งใสของสี และอัตราการไหลของสี เป็นต้น

1C

# บทที่ 3

# แผนงานการปฏิบัติงานและขั้นตอนการดำเนินงาน

### 3.1 แผนงานการฝึกงาน

ตารางที่ 3.1 แผนงานการปฏิบัติโครงงานสหกิจศึกษา

| ขั้นตอนการคำเนินการ                       | เคือา | เที่ 1 | T | เคือา | เที่ 2 | ŝ | - | เคือเ | เที่ 3 |  | เคือเ | เที่ 4       |     |     |
|-------------------------------------------|-------|--------|---|-------|--------|---|---|-------|--------|--|-------|--------------|-----|-----|
| ศึกษาการทำงานในองก์กร                     |       |        |   |       |        |   |   | /     | 5      |  |       |              |     |     |
| ศึกษาวิธีการถ่ายภาพ<br>ผลิตภัณฑ์          |       |        |   |       |        |   |   |       |        |  |       | 2            | X   |     |
| ศึกษาวิธีการถ่ายภาพ<br>เกลื่อนใหว         |       |        |   |       |        |   |   |       |        |  |       |              | U V |     |
| ศึกษาวิธีการใช้โปรแกรม<br>Adobe Photoshop |       |        |   |       |        |   |   |       |        |  |       |              |     | • [ |
| เริ่มทำโครงงาน                            |       |        |   |       |        |   |   |       |        |  |       | $\mathbf{>}$ |     |     |
| ทำรูปเล่มสหกิจศึกษา                       |       |        |   |       |        |   |   |       |        |  |       |              | S   | 2   |

STITUTE OF

### **3.2** รายละเอียดที่นักศึกษาปฏิบัติในการฝึกงาน

### 3.2.1 ศึกษาการทำงานในองค์กร

ในสามสัปดาห์แรกในการออกสหกิจศึกษาทาง บริษัท ไอ สแควร์ จำกัด ได้ให้นักศึกษา สหกิจ ศึกษาวิธีการทำงานภายในองค์กร โดยทางบริษัทได้ให้โปรดักส์มาหนึ่งชิ้นเพื่อให้ นักศึกษาสหกิจได้ลอง เขียนบทความรีวิวโปรดักส์นั้น และทางหัวหน้าแผนก Web Content ได้มีการตรวจ บทความของนักศึกษา สหกิจเพื่อบอกถึงความต้องการและวิธีการทำงานใน องค์กรแห่งนี้

### 3.2.2 ศึกษาวิธีการถ่ายภาพโปรดักส์

เมื่อสามารถเขียนบทความได้แล้ว จึงต้องศึกษาการถ่ายภาพเพื่อประกอบในบทความด้วย โดยการ ถ่ายภาพนั้นเป็นวิธีการถ่ายภาพโปรดักส์ ซึ่งต้องมีการจัดแสงของภาพถ่ายเพื่อทำให้ โปรดักส์นั้นเด่นที่สุด ในภาพ โดยหลักการจัดแสงนั้นจะต้องทำให้โปรดักส์นั้น มีแสงส่อง ที่โปรดักส์เพียงพอ ไม่ให้เกิดเงาที่ตัว โปรดักส์ และหากตัวโปรดักส์มีหน้าจอ ไม่กวรให้ แสงนั้นไปสะท้อนที่หน้าจอของโปรดักส์

### 3.2.3 ศึกษาวิธีการถ่ายภาพเคลื่อนไหว

ในบางครั้งทางบริษัทต้องการทำเป็นวิดีโอเพื่อรีวิวโปรดักส์นั้น ทางบริษัทจึงให้ นักศึกษาสหกิจได้ ศึกษาวิธีการถ่ายภาพเคลื่อนไหว โดยหลักๆวิธีการที่ได้รับมอบหมายให้ศึกษา นั้นก็เช่น มุมกล้องในการถ่าย ทำ ต้องทำให้โปรดักส์นั้นเด่น และเห็นได้ชัดเจน หรือแม้กระทั่ง การจัดแสงในการถ่ายทำวิดีโอก็สามารถนำ ความรู้จากการถ่ายภาพโปร<mark>ด</mark>ักส์มาใช้ได้เหมือนกัน

### 3.2.4 ศึกษาวิธีการใช้งานโปรแกรม Adobe Photoshop

เนื่องจากบางครั้งการถ่าย<mark>ภาพโ</mark>ปรคักส์ด้ว<mark>ย</mark>กล้องถ่ายรู<mark>ป ภ</mark>าพอา<mark>จจะยั</mark>งไม่มีความสวยงาม ทำให้น่า ติดตามมากพอ จึงทำให้บางครั้งจำเป็นต้องมีการใช้โปรแกรมในการช่วยตกแต่งรูปภาพโดยโปรแกรมที่ ได้รับมอบหมายให้ศึกษาได้แก่ โปรแกรม Adobe Photoshop ซึ่งเป็นโปรแกรม ตกแต่งรูปภาพที่ใช้งานได้ หลากหลาย มีอุปกรณ์ให้ใช้งานมากมาย ทำให้สามารถทำให้รูปที่ถ่ายออกมานั้นสวยงามและทำให้บทความ นั้นน่าติดตามมากขึ้นด้วย

### 3.3 ขั้นตอนการดำเนินงาน

โครงงานที่ข้าพเจ้าได้รับมอบหมายนั้น คือ User Manual สำหรับการเขียนบทความรีวิว เพื่อ นำไปใช้งานในเว็บไซต์ TechXcite.com โดยความต้องการที่ได้รับมานั้น คือ สามารถอ่าน ได้เข้าใจง่าย มี รูปภาพประกอบเพื่อทำให้เข้าใจได้ง่าย ใช้กำที่กระชับและสั้นเพื่อทำให้ผู้อ่าน ไม่เบื่อและอยากอ่าน

โดยในการทำโปรเจ็คชิ้นนี้ข้าพเจ้าได้เลือกใช้งานโปรแกรม Google Slides เพื่อมาใช้ใน นำเสนอ User Manual ให้แก่ทางบริษัท และใช้โปรแกรม Photoshop ในการแต่งภาพเพื่อมาใช้ ในสไลค์นำเสนอ

### 3.3.1 จัดเตรียม Google Slides

10

ในการทำ Google Slides จำเป็นต้องใช้อีเมลล์ของทาง Gmail เพื่อนำไปลงชื่อเข้า ใช้งานเครื่องมือ ต่างๆของ Google เมื่อทำการลงชื่อเข้าใช้งานเสร็จเรียบร้อยแล้ว

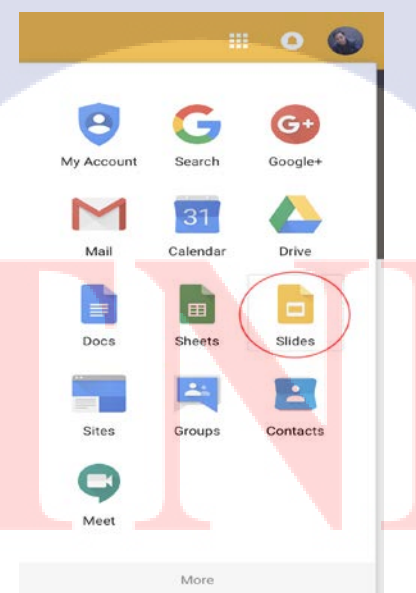

ภาพที่ 3.1 ตัวอย่างการเข้าใช้งานโปรแกรม Google slide

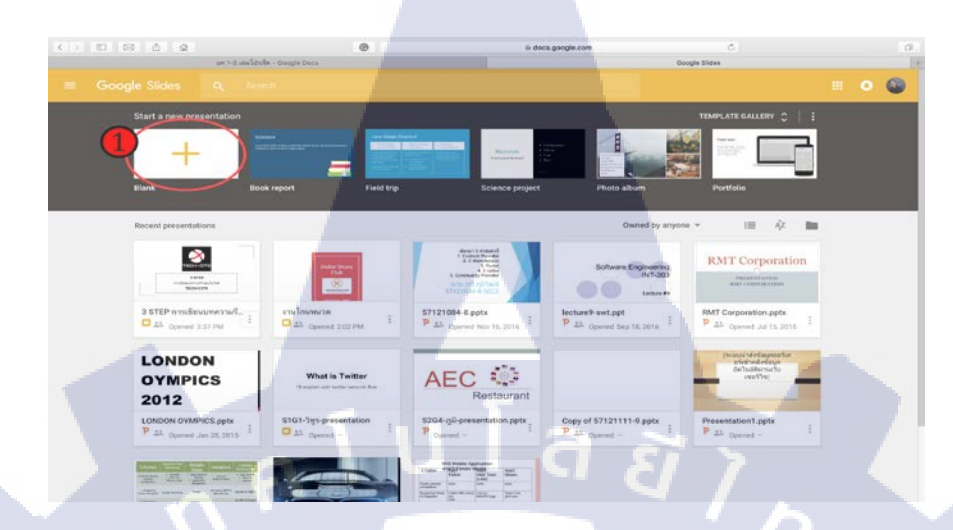

จากรูปที่ ให้เลือกตามวงกลมสีแดง เพื่อเข้าใช้งาน Google Slides

10

ภาพที่ 3.2 ตัวอย่างการเลือกรูปแบบ Slide

จากรูปที่ จะเป็นหน้าตาของ Google Slides ในส่วนบนจะมีรูปแบบของ Slide ให้เลือก ใช้งาน ขึ้นอยู่กับการใช้งานและความเหมาะสมของงานแต่ถ้าต้องการที่จะออกแบบสไลค์เอง ให้เลือก แบบ หมายเลขที่ 1 ก็คือ Blank จะเป็นหน้าสไลค์เปล่าๆ ให้เราสามารถออกแบบได้ แบบที่เราต้องการ

Click to add title

ภาพที่ 3.3 ตัวอย่างรูปแบบ Blank

ตัวอย่างหน้าเมื่อกดเลือก Blank จะใด้หน้าสไลด์เปล่าๆมา เราสามารถเพิ่มข้อความ ข้อมูล และ รูปภาพต่างๆได้ในสไลด์ และสามารถเพิ่มหน้าสไลด์ได้ตามความต้องการ เมื่อเรา จัดทำสไลด์เสร็จแล้ว หาก ต้องการที่จะนำสไลด์ออกมาเป็นไฟล์ต่างๆ สามารถทำได้โดยการ เลือกที่ เมนู File > Download As และ เลือกประเภทไฟล์ที่ต้องการ Download ได้ ก็เป็นการเสร็จสิ้นในการทำสไลด์

> กุกโนโลฮั7 กุ

T

VSTITUTE OF

# บทที่ 4

# สรุปผลการดำเนินงาน การวิเคราะห์และสรุปผลต่าง ๆ

### 4.1 ผลการดำเนินงาน

( .

จากการดำเนินโครงงาน ใช้ระยะเวลาทั้งหมด 8 สัปดาห์ โดยได้จัดทำคู่มือการทำงานของแผนก TechXcite ออกมาเป็น 1 ฉบับ โดยมีหัวข้อหลักๆ คือ การเขียนรีวิวให้น่าสนใจ , การทำภาพประกอบรีวิวให้ สนใจ และ การนำบทความลงเว็บไซต์ TechXcite.com ซึ่งผลลัพธ์ที่ได้ ทางแผนก TechXcite ได้นำเอกสาร ฉบับนี้ไปสั่งพิมพ์ออกมาเพื่อจัดวางไว้ที่เป็นบริษัท เพื่อเป็นคู่มือการทำงานประจำแผนก TechXcite

### 4.1.1 เนื้อหาของ เอกสารนำเสนอวิธีการทำบทความรีวิวของ TechXcite

 ส่วนของหน้าปกเอกสารนำเสนอ ได้แบ่งวิธีการเขียนบทความออกเป็น 3 Step เพื่อทำให้เข้าใจ ได้ง่าย

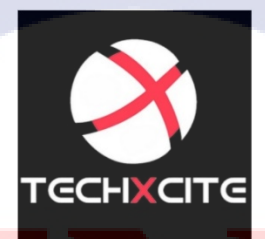

**3 STEP** การเขียนบทความรีวิวลงเว็บไซด์ TECHXCITE

ภาพที่ 4.1 ตัวอย่างเอกสารนำเสนอวิธีการทำบทความรีวิวของ TechXcite หน้าที่ 1

 ใน Step ที่ 1 ได้คือ เทคนิคการเขียนรีวิวให้น่าสนใจ โดยในหน้านี้เป็นหัวข้อเรื่องการกำหนด หัวข้อหลักในการเขียนรีวิวที่ควรมีในการเขียนบทความทุกๆบทความ

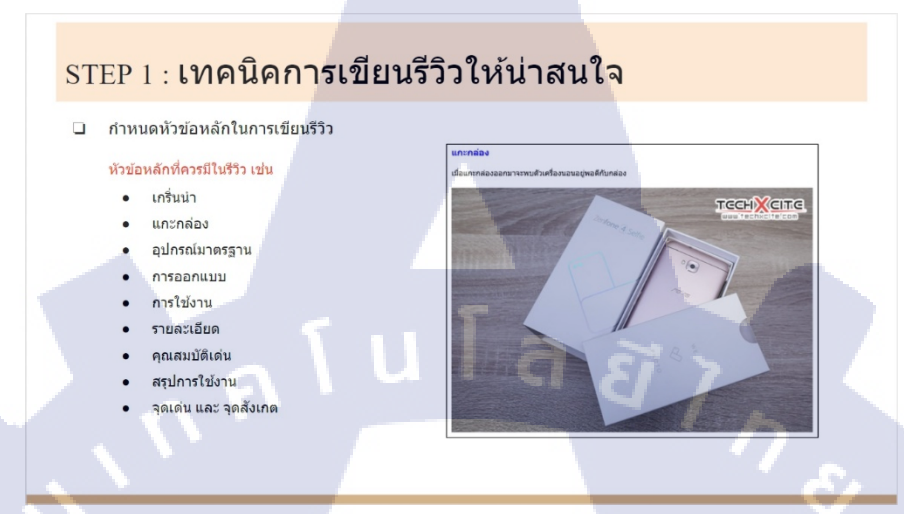

ภาพที่ 4.2 ตัวอย่างเอกสารนำเสนอวิธีการทำบทความรีวิวของ TechXcite หน้าที่ 2

 ใน Step ที่ 2 คือการทำภาพประกอบรีวิวให้น่าสนใจ ในหน้านี้จะอริบายหัวข้อเรื่องการถ่ายภาพ ให้น่าสนใจ

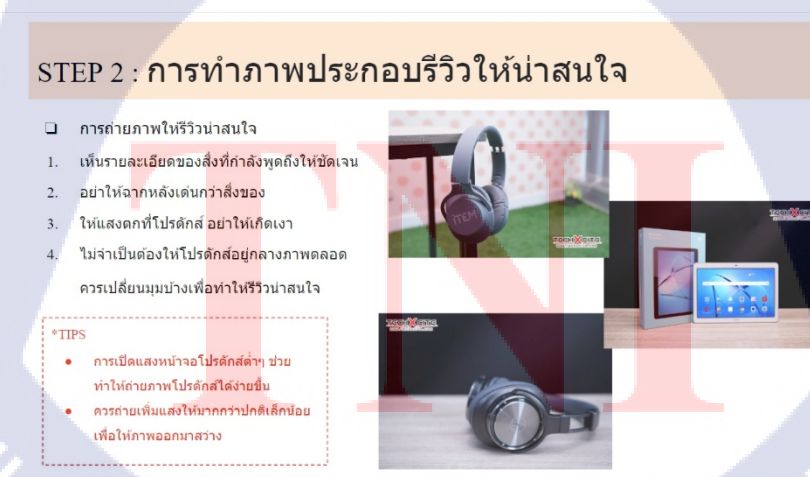

ภาพที่ 4.3 ตัวอย่างเอกสารนำเสนอวิธีการทำบทความรีวิวของ TechXcite หน้าที่ 3

ในหน้าถัดมาเป็นการอธิบายการปรับขนาดของรูปภาพที่ใช้งานในเว็บไซต์ TechXcite.com
 โดยจะแบ่งการปรับขนาดรูปภาพออกเป็น 3 รูปแบบ ได้แก่ แนวนอน , แนวตั้ง และรูปปก หรือ รูป
 Thumbnail

| STEP 2 : การทำภาเ                                                                                                    | พประกอบรีวิวให้น่า                                                                                                    | เสนใจ                                                                                                    |
|----------------------------------------------------------------------------------------------------|----------------------------------------------------------------------------------------------------|----------------------------------------------------------------------------------------------------|
| <ol> <li>บนาดของรูปที่ใช้ในบทความ</li> <li>รูปแนวนอน : ความกว้าง 665 P</li> <li>รูปแนวดั้ง : ความกว้าง 400 Pix</li> </ol>                                                                                                    | ixel และ ความยาวไม่กำหนดขนาด<br>el และ ความยาวไม่กำหนดขนาด                                                                                                 |                                                                                                    |
| 3. ฐป Thumbnail : ความกว้าง 100           Image Size                                                                                                    | 00 Pixel และ ความยาวไม่กำหนดขนาด<br>2 Image Star                                                                                                    | 3 Image Size                                                                                                 |
| Vidit: 003 Paula v<br>Heght: 444 Paula v<br>Cournert Sze:<br>Vidit: 22.46 continues v<br>Szerve zakowa zakowa zako<br>zakowa zakowa zakowa zakowa zakowa zakowa zakowa zakowa zakowa zakowa zakowa zakowa zakowa zakowa zakowa zakowa zakowa zakowa zakowa zakowa zakowa zakowa zakowa zakowa zakowa zakowa zakowa zakowa zakowa zakowa zakowa zakowa zakowa zako | With: 400 Pask V<br>Hight 711 Pask V<br>Docrated Sat:<br>With: 1411 Centrates V<br>Sate 1910 Centrates V<br>Sate 1910 Centrates V<br>Sate 1910 Centrates V | Web:         1000         Parks                                                                              |
| neet 1200 Untracting v =<br>Resching: 72 Pask/Ibch v<br>⊠ Sack Syke<br>⊠ Centrus Proportions<br>Ø Resching Braget<br>Resching Automatic v                                                                                                    | meyer 2000 Underson V - Resolutors 72 Pash/Inch V     Scale Strok     Constrain Preportions     Meample Image     Bookd: Automatic     V                   | registric (2.3.3) Letted teels v =<br>Residers (2.2) Pasi/Inch v<br>⊘Contrate Properties<br>⊘Resample Image: |

ภาพที่ 4.4 ตัวอย่างเอกสารนำเสนอวิธีการทำบทความรีวิวของ TechXcite หน้าที่ 4

5. หน้าถัดมาจะอธิบายเรื่องการใส่ลายน้ำในรูปภาพที่ใช้งานในเว็บไซต์ TechXcite.com

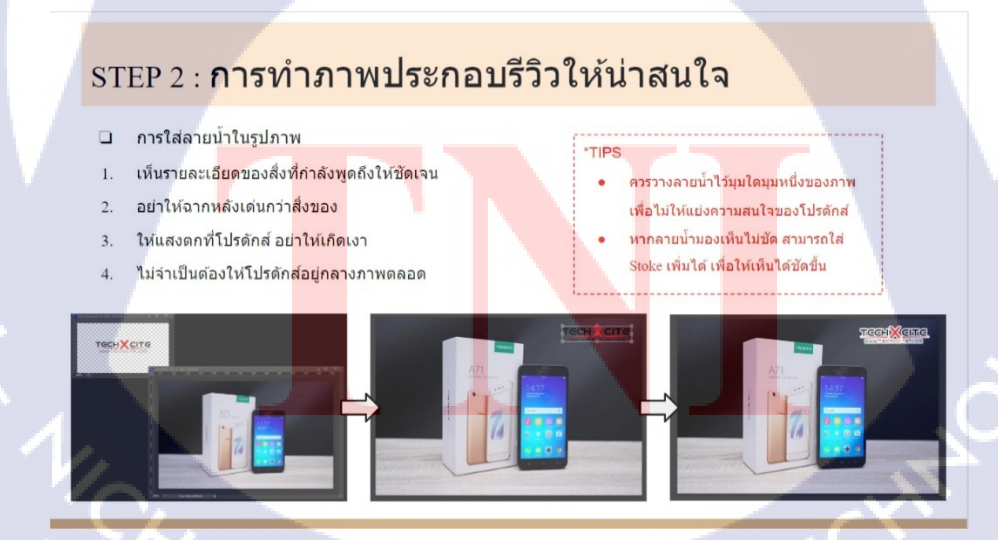

ภาพที่ 4.5 ตัวอย่างเอกสารนำเสนอวิชีการทำบทความรีวิวของ TechXcite หน้าที่ 5

6. ในหน้านี้จะอธิบายการ Save ไฟล์รูปภาพแบบ Save for web เพื่อให้รูปภาพมีขนาดของไฟล์ไม่ ใหญ่มากเกินไป และสามารถแสดงผลบนเว็บไซต์ได้อย่างรวดเร็ว

| STEP 2 : การทำภาพประกอบรีวิ                                                                                                    | วให้น่าสนใจ |
|----------------------------------------------------------------------------------------------------|-------------|
| การ Save ไฟล์รูป ให้เชฟเป็นแบบ Save for web เพื่อให้ขนาดรูปไม่ใหญ่มาก<br>สามารถแสดงผลบนเว็บไซต์ได้อย่างรวดเร็ว ขั้นตอนการ Save for web มีดังนี้<br>2.1 คลิกที่ File                                                                                                    | 3           |
| 2.2 คลิกที่ Save for web<br>2.3 สกุลไฟโล้ภาพ JPEG > ความละเอียด High > Quality : 70<br>2.4 กด Save                                                                                                    |             |
| File     Image     Layer     Type     Select     Save     Ctrl+N       New     Ctrl+N     Chrek In     Save As     Shift+Ctrl-S       Open As     Alt-Shift+Ctrl+O     Check In     Check In       Open As     Alt-Shift+Ctrl+O     Save for Web     Alt-Shift+Ctrl+S       Open Recent     Image     File     File |             |

ภาพที่ 4.6 ตัวอย่างเอกสารนำเสนอวิธีการทำบทความรีวิวของ TechXcite หน้าที่ 6

7. ใน Step ที่ 3 จะเป็นหัวข้อเรื่องการนำบทความรีวิวลงบนเว็บไซต์ TechXcite.com โดยหน้านี้จะ เป็นการอธิบายวิธีการเพิ่มบทความลงในเว็บไซต์ TechXcite.com

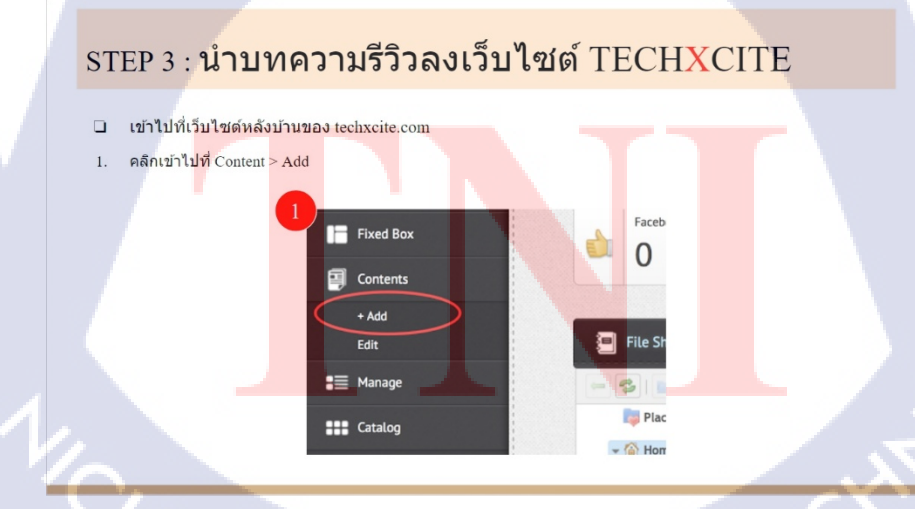

ภาพที่ 4.7 ตัวอย่างเอกสารนำเสนอวิธีการทำบทความรีวิวของ TechXcite หน้าที่ 7

หน้านี้จะเป็นการอธิบายการกรอกข้อมูลเบื้องต้นของบทความ ว่าแต่ละหัวข้อคืออะไร

| STE                              | EP 3 : นำบทความรีวิวลงเว็บ                                                                                                    | ไซต์ TECH <mark>X</mark> CITE                                                                                                    |
|----------------------------------|----------------------------------------------------------------------------------------------------|----------------------------------------------------------------------------------------------------|
| กรอก                             | าข้อมูลเบื้องด้นของบทความ ได้แก่                                                                                                    |                                                                                                    |
| 1.<br>2.<br>3.<br>4.<br>5.<br>6. | Menu : เป็นการกำหนดบทความนี้อยู่ในเมยูอะไร เช่น กล้องด้าย<br>ภาพ สมาร์ทโฟน แท็นเด็ด ฯลฯ<br>Subject : ยื่อของบทความที่เราจะเขียน<br>Type No. : ประเภทของบทความ เช่น บทความรีวิว บทความข่าว<br>บทความโปรโมชัน ฯลฯ<br>Writer : Account ที่เป็นผู้เขียนบทความ<br>Image : รูปปกของบทความ<br>Video : วิดีโอปกของบทความ | A transform<br>To 2 a startine<br>To 2 a startine<br>To 2 a sta |
| 7.                               | Brief : บทบา ไวแต่ดงทหนาบทความกอนจะหผู่อานกดเขาไป<br>อ่านบทความบี้ มักใช้เป็นการเกริ่นป่าบทความ                                                                                                    | Menera Maddalemanae demonsteran                                                                                                    |
| 8.                               | Tags : เป็นการใช้ได้ดีย์เริร์ดเพื่อนำไม่ใช้ในการค้นหา SEO ใช้<br>เพื่อทำไท้บทความของเราสามารถค้นหาได้ง่ายขึ้น                                                                                                    | Na Mohasi kakifawa<br>Nawa<br>Indonesiani kakifawa<br>Andonesi                                                                                                    |

ภาพที่ 4.8 ตัวอย่างเอกสารนำเสนอวิธีการทำบทความรีวิวของ TechXcite หน้าที่ 8

ในหน้านี้จะอธิบายการอัพโหลดรูปภาพเพื่อทำไปใช้ในบทความรีวิว

2.

TC

### STEP 3 : นำบทความรีวิวลงเว็บไซต์ TECHXCITE

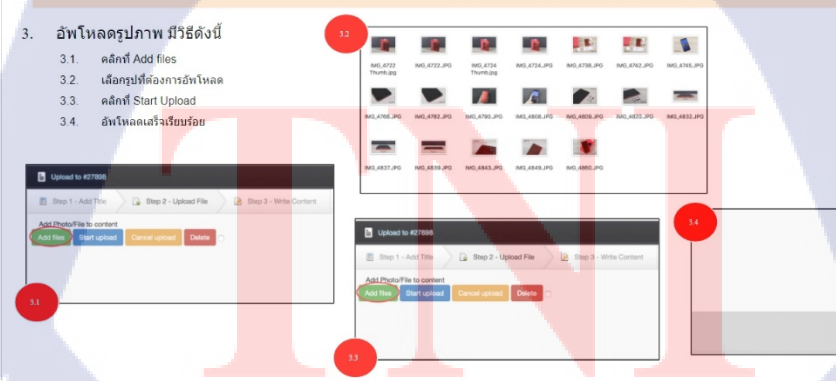

ภาพที่ 4.9 ตัวอย่างเอกสารนำเสนอวิธีการทำบทความรีวิวของ TechXcite หน้าที่ 9

10. หน้าถัดมาจะเป็นวิธีการเขียนบทความในระบบหลังบ้านของเว็บไซต์ TechXcite.com โดย อธิบายถึงเทคนิคการเขียนบทความเพื่อทำให้เกิดความสะดวกรวดเร็วในการทำงาน

STEP 3 : นำบทความรีวิวลงเว็บไซต์ TECHXCITE 4. เขียนบทความลงเว็บไซด์ techxcite เทคนิคการเขียนบทความให้ง่าย 1. เขียนในโปรแกรม Notepad ก่อน แล้วจึง Copy บทความลง ในส่วนของหลังบ้าน กดล้างรูปแบบเพื่อให้ง่ายต่อการจัดรูปแบบในเว็บ

ภาพที่ 4.10 ตัวอย่างเอกสารนำเสนอวิธีการทำบทความรีวิวของ TechXcite หน้าที่ 10

70

### บทที่ 5

### บทสรุปและข้อเสนอแนะ

### 5.1 สรุปผลการดำเนินงาน

จากการทำโครงงานนี้ได้พบปัญหาในการทำโครงงานอยู่ 2 ข้อ ได้แก่

 ต้องจัดทำเอกสารให้มีคำอริบายที่สั้นแต่ครบถ้วน และ เข้าใจง่าย เพื่อทำให้เกิดความน่าสนใจ ในการศึกษาการทำงานจากคู่มือฉบับนี้

 หัวข้อในการเขียนบทความบางหัวข้อไม่สามารถกำหนดหัวข้อที่ตายตัวได้ จำเป็นต้อง ปรับเปลี่ยนหัวข้อไปตามจุดเด่นที่ทางผู้ผลิตได้จัดทำผลิตภัณฑ์มา

ซึ่งสามารถแก้ไขปัญหาดังกล่าวได้หมดทั้ง 2 ข้อ ผลลัพธ์ที่ออกมาทำให้โครงงานฉบับนี้มีความ สมบูรณ์แบบมาขึ้นและสามารถใช้งานได้จริง

### 5.2 แนวทางการแก้ไขปัญหา

จัดทำเอกสารที่มีรูปภาพเพื่อประกอบคำอธิบายให้มากที่สุด เพื่อทำให้เอกสารใช้คำอธิบายที่
 ไม่ยาวเกินไป และ ทำให้เห็นภาพได้มากที่สุด

 ได้แนะนำหัวข้อหลักๆในการเขียนบทความ ที่ทุกบทความจำเป็นต้องมีหัวข้อนั้น และ ยกตัวอย่างหัวข้อที่มักพบในผลิตภัณฑ์บางชนิดที่ทางผู้ผลิตได้กำหนดเป็นจุดขายของผลิตภัณฑ์นั้นๆ

### 5.3 ข้อเสนอแนะจากการดำเ<mark>นินง</mark>าน

 โครงงานฉบับนี้ได้สอนวิธีการปรับขนาดรูปภาพที่ใช้ในเว็บไซต์และการเข้าใช้งานระบบหลัง บ้าน แต่หากบริษัทมีการเปลี่ยนแปลงวิธีการดังกล่าว ควรมีการปรับปรุงเอกสารให้ทันสมัยที่สุดอยู่ สม่ำเสมอ เพื่อทำให้คู่มือฉบับนี้มีคุณภาพมากที่สุด

 ในอนาคตอาจจะมีการพัฒนาเอกสารคู่มือฉบับนี้เป็นวิดี โอเพื่อสอนการใช้งานได้เห็นภาพเป็น ขั้นตอนมากขึ้น

### เอกสารอ้างอิง

Anonymous, เทคนิคการถ่ายภาพสินค้า 360องศา กับการจัดแสงด้วย หลอดไฟ LED [Online], Available : https://www.youtube.com/watch?v=0KMSIxwLxnk [15 มิถุนายน 2560].

Bandwidth Controller , หลักการทำคู่มือการใช้งาน (User manual) [Online], Available : https://sites.google.com/site/wordprocessing022555/hlak-kar-tha-khumux-kar-chi-ngan-usermanual [6 สิงหาคม 2560].

JPAS Channel , Adobe Photoshop - เทคนิคแต่งภาพ เพิ่มความคมชัด ด้วยวิธีที่ง่ายสุดๆ [Online], Available : https://www.youtube.com/watch?v=gTiEXxa46Ac [20 กรกฎาคม 2560].

Thaiphotos , วิ<mark>ธีถ่ายสินค้าฉากหลังดำ (รองเท้า)</mark> [Online], Available : https://www.youtube.com/watch?v=PWiFIj9hINA [15 มิถุนายน 2560].

กฤษฎิ์ พลไทย, **การเขียนคู่มือการปฏิบัติงาน [Online]**, Available : http://www.chumphon2.mju.ac.th/km/?p=355 [6 สิงหาคม 2560].

สุมาลี สังข์ศรี, การเขียนคู่มือการปฏิบัติงานให้น่าอ่าน/Manual writing [Online], Available : https://www.slideshare.net/songsri/manual-writing [6 สิงหาคม 2560].

# STITUTE O

Q

กาคผนวก

รายงานประจำสัปดาห์